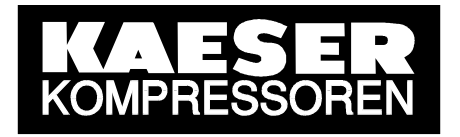

# Technical Description SIGMA AIR MANAGER SEND/RECEIVE via OPC

GL number: 7\_7760\_0-OPC\_02E

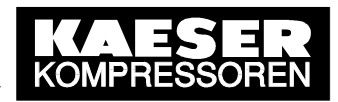

# Contents

| 1 (   | General                                        | 3 |
|-------|------------------------------------------------|---|
| 1.1   | System Requirements                            | 3 |
| 1.1.1 | I SIGMA AIR MANAGER                            | 3 |
| 1.1.2 | 2 Communications peer                          | 4 |
| 1.2   | Limitations                                    | 4 |
| 2     | Interfaces                                     | 5 |
| 2.1.1 | I SIGMA AIR MANAGER                            | 5 |
| 2.1.2 | 2 Network card                                 | 5 |
| 2.1.3 | 3 CP 1613                                      | 5 |
| 2.2   | Protocol handling                              | 5 |
| 2.2.1 | I SIGMA AIR MANAGER                            | 5 |
| 2.2.2 | 2 Network card and SOFTNET-S7                  | 6 |
| 2.2.3 | 3 CP 1613 and S7-1613                          | 7 |
| 2.3   | Integration in Applications                    | 8 |
| 2.3.1 | SEND/RECEIVE programming interface             | 8 |
| 2.3.2 | 2 SEND/RECEIVE OPC server interface            | 8 |
| 2.3.3 | 3 OPC Scout                                    | 9 |
| 3     | Start-up1                                      | 0 |
| 3.1   | SIGMA AIR MANAGER 1                            | 0 |
| 3.2   | Communications peer1                           | 1 |
| 3.2.1 | I Information and ordering from Siemens 1      | 1 |
| 3.2.2 | 2 Installation of the communications software1 | 2 |
| 3.2.3 | Planning the PC station and communication1     | 2 |
| 3.2.4 | Testing communication with OPC Scout           | 7 |
| 4     | Data Interface4                                | 4 |
| 4.1   | Monitoring the Link                            | 4 |
| 4.2   | Remote Control Functions 4                     | 4 |
| 4.3   | Process Data 4                                 | 5 |
| 4.4   | Status Bits 4                                  | 6 |
| Anr   | nex A: OPC-Client Application in VBA (Excel)4  | 7 |

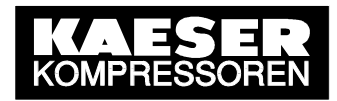

# 1 General

The **SEND/RECEIVE option package** is conditional for the control of certain functions in SIGMA AIR MANAGER by networked peer to peer communications (remote control), for example by a PC, a workstation or a control centre. In addition, the compressed air system's process data are transferred to the networked communications peer via the SEND/RECEIVE interface and are available there for visualisation or monitoring.

The transfer of control and process data between SIGMA AIR MANAGER and the communications peer uses the SEND/RECEIVE communications protocol via an Ethernet TCP/IP network with RFC 1006 (ISO on TCP). The SEND/RECEIVE interface was developed by Siemens to communicate with an S5 automation system via Ethernet and is therefore S5 compatible.

To create the communications link the SEND/RECEIVE option must be enabled on SIGMA AIR MANAGER by entering the registration code provided by KAESER. When this has been done SEND/RECEIVE on SIGMA AIR MANAGER can be activated.

The Ethernet interface of the communications peer (PC) is configured and operated with communications software from SIMATIC NET (Siemens) that then emulates the SEND/RECEIVE protocol. PCs can then be linked using standard network cards available in the trade, or the SIMATIC NET CP 1613 communications module (better performance). To allow access to the control and process data of SIGMA AIR MANAGER in Windows, the communications software makes the SEND/RECEIVE interface available as a DLL (dynamic link library) and the OPC server interface available for SEND/RECEIVE.

The configuration of the SEND/RECEIVE communication between SIGMA AIR MANAGER and a networked PC in Microsoft Windows is described in detail in this document and explained with the aid of an example project.

#### **1.1 System Requirements**

#### 1.1.1 SIGMA AIR MANAGER

The SEND/RECEIVE option package can only be used with SIGMA AIR MANAGER's Ethernet interface and not with the RS 232 or modem link.

SEND/RECEIVE can run on almost all SAM models delivered at present. Exceptions are the SAM basic and the old SAM model 4/4 delivered until 2004, which are not fitted with an Ethernet interface.

A further condition for SEND/RECEIVE is that SIGMA AIR MANAGER is provided with certain software versions. Old software must be updated.

SEND/RECEIVE can only run if SIGMA AIR MANAGER's operating system is at least version 1.01 (109) and the KAESER software is at least version STEP5 v0.13. In addition, SEND/RECEIVE can only run through a standard network card with STEP5 v0.16 software and upwards. Independent of this it is recommended to update to the current software versions of operating system and KAESER software.

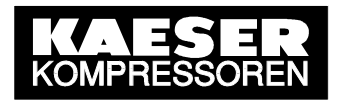

#### 1.1.2 Communications peer

The communications peer (PC) must be networked with SIGMA AIR MANAGER via Ethernet and be in the same network. The standard system requirements for TCP/IP networks must be conformed with.

SIGMA AIR MANAGER represents a peer in TCP/IP networks. Its IP address, subnet mask and, if necessary, the IP address of a router can be set and therefore adapted to the existing network (see SIGMA AIR MANAGER service manual).

To allow the communications peer to run SEND/RECEIVE on TCP/IP, the corresponding communications software from SIMATIC NET (Siemens) must be installed and configured for SEND/RECEIVE (see 2.2).

A standard Ethernet network card can be used as a hardware basis for SEND/RECEIVE, whereby the accompanying NDIS driver must be at least version 3.1. In this case, communications software **SOFTNET-S7** is needed. SOFTNET 7 emulates the SEND/RECEIVE protocol on the PC's CPU. This has the disadvantage that communication performance is dependent on the performance capability and workload on the PC used.

The second method of installing SEND/RECEIVE on PCs is the use of the SIMATIC NET **CP 1613** communications module. The CP 1613 is connected to the internal PCI bus. In this case, communications software **S7-1613** is needed. S7-1613 runs the SEND/RECEIVE protocol directly on the CP 1613, providing better communication performance because the PC's CPU is hardly loaded.

#### 1.2 Limitations

Only one SEND/RECEIVE link with a communications peer can be made simultaneously from SIGMA AIR MANAGER. Only when the existing link is disconnected (project planning setting), can another communications peer create a new link. Therefore redundant systems with several communications peers are not supported. SIGMA AIR MANAGER ever represents a **passive participant** from a communications point of view.

The communications project (TSAP) is fixed implemented in the SIGMA AIR MANAGER and therefore cannot be modified.

Concerning the project planning of the communications peer (PC), it is recommended to establish one "Write active" and one "Fetch active" connection. The essential steps for this are described in detail in this document (see 3.2.3). These connection types have the advantage over a connection in the "Send/Receive" mode in that they allow access to arbitrary data blocks of the S5 data modules released for this.

However, the TSAP setting is at none of the connection types freely selectable. It must be "W-KAESER" and "F-KAESER" or "S-KAESER".

A **user data record of maximum 240 data bytes** (120 data words) is supported by SIGMA AIR MANAGER. In general, this limitation has to be respected by the communications peer, for example, during the execution of a FETCH command.

The maximum data transfer rate is 10 Mbit/s.

#### The ISO transport protocol is not supported by SIGMA AIR MANAGER.

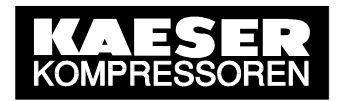

# 2 Interfaces

#### 2.1.1 SIGMA AIR MANAGER

An 8-pole RJ 45 socket (see SIGMA AIR MANAGER service manual) is available on SIGMA AIR MANAGER (models 8/4 upwards, see 1.1.1) for the Ethernet connection. The maximum data transfer rate is 10 Mbit/s. Standard network cable can be used for the link.

#### 2.1.2 Network card

If a standard network card is used for the communications peer, then ensure that the NDIS driver is at least version 3.1. Information on the installation, connection and driver installation of the network card is found in the relevant technical documentation.

#### 2.1.3 CP 1613

If the SIMATIC NET CP 1613 communications module (see 1.1.2) is chosen as a peer, then the following technical data apply:

| • Ins                   | stallation:           | 1 PCI slot                              |
|-------------------------|-----------------------|-----------------------------------------|
| <ul> <li>Int</li> </ul> | terfaces:             | - RJ 45 socket, ITP (10/100 Mbit/s)     |
|                         |                       | - 15-pole SUB-D socket, AUI (10 Mbit/s) |
| • Pc                    | ower consumption:     | - 600 mA at DC 5 V                      |
|                         |                       | - 500 mA at DC 12 V                     |
| • Pc                    | ower loss:            | 4 W                                     |
| • Op                    | perating temperature: | +5 ℃ to +40 ℃                           |
| • Nu                    | umber of connections: | 120 with SEND/RECEIVE (TCP/IP)          |

More details on the CP 1613 can be found in the accompanying technical documentation.

# 2.2 Protocol handling

#### 2.2.1 SIGMA AIR MANAGER

SIGMA AIR MANAGER supports the SEND/RECEIVE communications protocol that uses the **Ethernet TCP/IP network with RFC 1006** (ISO on TCP) that was developed by Siemens for exchange of data with S5-compatible automation systems. The communications peer (PC) can access certain, released S5 data modules from SIGMA AIR MANAGER; it can write to control data and read process data. SIGMA AIR MANAGER supports the protocol options "FETCH/WRITE" and "SEND/RECEIVE". It is recommended to use "FETCH/WRITE" because "FETCH/WRITE" allows flexible access to data blocks (see 1.2 and 3.1).

SIGMA AIR MANAGER represents a **passive participant** from a communications point of view that accepts and carries out commands (WRITE, FETCH).

#### The ISO transport protocol is not supported by SIGMA AIR MANAGER.

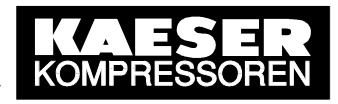

#### 2.2.2 Network card and SOFTNET-S7

If the SEND/RECEIVE protocol is to run with a standard Ethernet network card, then the SOFTNET-S7 communications software from SIMATIC NET is required.

SOFTNET-S7 contains (as does S7-1613) all the necessary project planning and configuration tools for the PC station and the SEND/RECEIVE link to SIGMA AIR MANAGER. These tools are integrated in the "Advanced PC Configuration" software package.

- The **Commisioning Wizard** guides the user through the individual configuration, planning and design stages up to the status of an operational PC station.
- The **Configuration Console** is the central tool for the configuration settings and diagnosis of the hardware components and software applications.
- With **NCM-PC**, the PC station can be designed and planned as in S7. A planning wizard for user guidance is also integrated.

The PC with its network card represents a **active participant** from a communications point of view that sends commands (WRITE, FETCH) to SIGMA AIR MANAGER.

**SOFTNET S7 emulates the SEND/RECEIVE protocol on the PC's CPU** (in contrast to S7-1613). This has the disadvantage that communication performance is dependent on the performance capability and workload on the PC used. The integration of a SOFTNET-S7 project within the ISO/OSI layers model for data communication is shown below. SOFTNET-S7 uses the network card ODI/NDIS driver (layer 2) that must be at least version 3.1 and makes the SEND/RECEIVE interface available for PC applications on layer 4 (programming interface and OPC server).

| Layer | Function           | Communications components |  |
|-------|--------------------|---------------------------|--|
| 7     | Application layer  | User application          |  |
| 6     | Presentation layer |                           |  |
| 5     | Session layer      | SEND/RECEIVE interface    |  |
| 4     | Transport layer    | SEND/RECEIVE interface    |  |
| 3     | Network layer      | SOFTNET-S7-Project        |  |
| 2b    | Link lawar         | (Emulation on PC-CPU)     |  |
| 2a    | LITIK layer        | ODI/NDIS driver           |  |
| 1     | Physical layer     | Ethernet interface        |  |

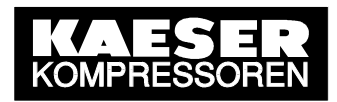

#### 2.2.3 CP 1613 and S7-1613

If the SEND/RECEIVE protocol on the PC is to run via the SIMATIC NET communications processor CP 1613, then communications software S7-1613 from SIMATIC NET (Siemens) is required.

S7-1613 contains (as does SOFTNET S7) all the necessary project planning and configuration tools to configure the PC station and the SEND/RECEIVE link to SIGMA AIR MANAGER. These tools are integrated in the "Advanced PC Configuration" software package.

- The **Commisioning Wizard** guides the user through the individual configuration, planning and design stages up to the status of an operational PC station.
- The **Configuration Console** is the central tool for the configuration settings and diagnosis of the hardware components and software applications.
- With **NCM-PC**, the PC station can be designed and planned as in S7. A planning wizard for user guidance is also integrated.

The PC with CP 1613 represents an **active participant** from a communications point of view that sends commands (WRITE, FETCH) to SIGMA AIR MANAGER.

Together with CP 1613, S7-1613 supports multi-protocol operation, i.e. simultaneous use of other types of link in the network as well as SEND/RECEIVE. Further details can be found in the technical documentation supplied.

**S7-1613 runs the SEND/RECEIVE protocol directly on the CP 1613.** This has the advantage that communications performance is to a large degree independent of the workload on the PC used. The integration of an S7-1613 project within the ISO/OSI layer model for data communications is shown below. S7-1613 loads the S7-1613 project in the CP 1613. Layers 1 to 4 then run directly on the CP 1613. In layer 4, the SEND/RECEIVE interface (programming interface and OPC server) is available for PC applications.

| Layer | Function           | Communications components |  |
|-------|--------------------|---------------------------|--|
| 7     | Application layer  | - User application        |  |
| 6     | Presentation layer |                           |  |
| 5     | Session layer      | SEND/RECEIVE interface    |  |
| 4     | Transport layer    | SEND/RECEIVE interface    |  |
| 3     | Network layer      | S7-1613 project           |  |
| 2b    | Linklover          | (run on CP 1613)          |  |
| 2a    | LINK layer         |                           |  |
| 1     | Physical layer     | Ethernet interface        |  |

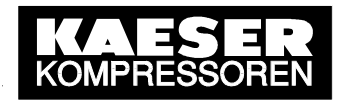

### 2.3 Integration in Applications

#### 2.3.1 SEND/RECEIVE programming interface

A SEND/RECEIVE programming interface for integration in its own applications program under Windows is included in the two SOFTNET-S7 and S7-1613 communications software packages as a **DLL** (Dynamic Link Library). Their functions can be integrated in any source code program and allow access to SIGMA AIR MANAGER's released control and process data independent of the programming language used. This allows certain functions to be controlled and SIGMA AIR MANAGER's operational status and process data on the online compressors to be read out, visualised and monitored.

Appropriate **example programs** are included in the communications software's scope of delivery. They are written in "C" (programming language) and are intended to clarify the working principle of the SEND/RECEIVE programming interface.

A **task library** is still used. It is written in "C" and can be integrated directly into one's own C-programs. The tasks can then be used directly.

Multi-device operation is possible with the SEND/RECEIVE programming interface. One or more application programs can simultaneously address one or more network cards in one's own PC. And, every network card can be addressed through one or more "application access points".

The procedure for integrating the functions of the DLL in one's own program is described in detail in the SEND/RECEIVE programming interface manual supplied.

#### 2.3.2 SEND/RECEIVE OPC server interface

A SEND/RECEIVE OPC server interface is contained in the two SOFTNET-S7 and S7-1613 communications software packages to allow easy integration of the active SEND/RECEIVE data from SIGMA AIR MANAGER into Windows applications, for example in Microsoft Office applications (Excel, Access) with Visual Basic (VBA). Further SIMATIC NET OPC server interfaces, e.g. for S7-compatible communication, are irrelevant as far as SIGMA AIR MANAGER is concerned, but can be used as well if required (multi-protocol operation).

**OPC** is short for **O**LE for **P**rocess **C**ontrol and is a **manufacturer-independent standard** interface for accessing process data for communication in automation technology. OPC is based on the standard OLE2 from Microsoft. The basis for all OLE mechanisms is **COM**, the **C**omponent **O**bject **M**odel from Microsoft. COM defines the creation of objects as complete units in Windows. These COM objects can be integrated into any development environment or programming language and are principally available for all applications under Windows, even external to computer limits, i.e. within a network.

In line with the basic OPC specification for **OPC data access**, the **SIMATIC NET OPC server** makes methods available with the help of a class model that allow read, write and the definition of process variables. **OPC Alarms & Events**, the OPC specification for handling events is **not available** for SEND/RECEIVE communication (only for S7-compatible communication).

**Client applications** that are based on a script language such as **Visual Basic or VBA** (MS Office) have to use the so-called **Automation Interface** of the SIMATIC NET OPC server. The automation interface allows data access according to OPC Data Access, but not event handling according to OPC Alarms & Events, which is generally sufficient for most applications. Applications in C/C++ can use the higher performance **Custom Interface** that supports both specifications. The OPC server class model, its allocated characteristics and

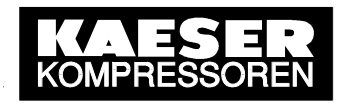

methods (interfaces) for data access and appropriate application examples are included in the SIMATIC NET OPC manual supplied. In addition, some example programs for client applications in Visual Basic and C++ are included.

For communication between an OPC client, e.g. the OPC Scout supplied or an own Visual Basic application and SIGMA AIR MANAGER, the **SEND/RECEIVE OPC server interface** is used. From the point of view of communication with SIGMA AIR MANAGER, this interface has the following features:

- Supports the WRITE command (SEND with WRITE function)
- Supports the FETCH command (readout of process data)
- Access to data packets (data areas in SIGMA AIR MANAGER)
- Definition of variables within a data packet
- Display and monitoring of the link status
- Browser functionality with reference to defined variables
- · Saving of communications parameters in a text file

Further information on the planning of the SEND/RECEIVE server, especially with regard to the construction of the text file (link parameters, access points, symbolic variables) can be found in the SIMATIC NET OPC server manual supplied.

In view of minimum possible system loading by the OPC server it is imperative that variables (items) are meaningfully integrated in OPC groups during the creation of own OPC client applications and that no individual variables (items) are accessed in read or write but only in groups (OPC groups).

An OPC client application for SIGMA AIR MANAGER in Visual Basic (VBA) is included in Annex A as an example for use of the SEND/RECEIVE OPC server interface.

#### 2.3.3 OPC Scout

A complete OPC client with a graphic user interface is included in the two SOFTNET-S7 and S7-1613 communications software packages. This program example is a Visual Basic application and can be used to test communication with the help of the communications peer via the OPC server interface (see 3.2.4). The OPC Scout offers the following:

- Creation of OPC groups (meaningful integration of OPC items)
- Addition of OPC items (process variables) to OPC groups
- Read/write of OPC items

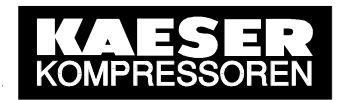

# 3 Start-up

#### 3.1 SIGMA AIR MANAGER

First, the SEND/RECEIVE option package must be registered at KAESER. To do this, the "Release Code Request" form supplied is to be filled out fully by the customer and faxed or e-mailed to KAESER. KAESER then registers SEND/RECEIVE and grants a single license for the customer's SIGMA AIR MANAGER according to the license conditions attached in that KAESER provides the customer with the **registration code** (release code). The Registration code is needed to unlock the SEND/RECEIVE software on SIGMA AIR MANAGER.

The registration code is to be entered in SIGMA AIR MANAGER once only. The appropriate menu option is accessed through "Main menu"  $\blacktriangleright$  Settings  $\triangleright$  System  $\triangleright$  Communication  $\triangleright$  "SEND/RECEIVE". When the registration code has been entered correctly, SEND/RECEIVE can be activated in the same menu option by choosing the protocol option "FETCH/WRITE" or "SEND/RECEIVE".

"FETCH/WRITE" allows access to arbitrary data blocks of the S5 data modules released for this. With "SEND/RECEIVE" the data blocks are fixed implemented in the SIGMA AIR MANAGER (process images and remote control data). It is possible, however, to set if the process images of the linked SIGMA CONTROL compressors in the data modules 64 to 79 ("SAM+SC") should be sent in addition to the process image of the SIGMA AIR MANAGER in the data module 31 ("SAM"). In this case ("SAM+SC"), the communications peer has to determine, on the basis of the data word 91, to which participant the received process image is related. For this, the low significant (right) byte of the data word 91 containing the slave address must be evaluated. It is "2" in case of SIGMA AIR MANAGER and "compressors number + 2" in case of SIGMA CONTROL compressors.

The process images of the SIGMA AIR MANAGER (DB 31) and the SIGMA CONTROL compressors (DB 64 ... 79) as well as the available remote control data (DB 34) must to be taken from the separately delivered Technical Descriptions 7\_7725\_PAGEN\_\* (SAM) and 7\_7000\_PASNDRCV\_\* (SC).

As communication via SEND/RECEIVE is based on Ethernet and TCP/IP, SIGMA AIR MANAGER and the communications peer (PC) must be networked in Ethernet and lie in the same TCP/IP network. In addition, SIGMA AIR MANAGER's IP address, subnet mask and, if required, the IP address of a router can be set up. The appropriate menu option is accessed through "Main menu". ► Settings ► System ► Interfaces ► Ethernet. This menu option has to be left afterwards.

# SIGMA AIR MANAGER must be restarted to activate the SEND/RECEIVE and the TCP/IP settings that were made.

Turn off the power supply to SIGMA AIR MANAGER and then turn it on again (using the cut-out in the control cabinet or the user's power switch).

The remote control functions via SEND/RECEIVE are only effective when SIGMA AIR MANAGER is running in remote control mode. If remote control mode is ended, the current mode (OFF/ON, Manual/Automatic, Clock OFF/ON) is kept and the local settings are effective again.

Remote control mode is switched on or off with the REMOTE key and indicated by the LED (see SIGMA AIR MANAGER service manual).

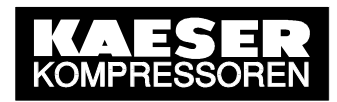

#### 3.2 Communications peer

A standard Ethernet network card or the SIMATIC NET communications module CP 1613 can be used as the hardware basis for SEND/RECEIVE in PCs. The planning of the PC station and the communication is carried out with the SOFTNET S7 or S7-1613 software package. Both software packages are similarly structured and have the same tools (see 2.2.2 and 2.2.3).

#### 3.2.1 Information and ordering from Siemens

Current and detailed information on CP 1613 as well as the software packages SOFTNET-S7 and S7-1613 are to be found in the Siemens online catalogue under <u>https://mall.ad.siemens.com/de/guest/guiRegionSelector.asp</u>.

Current valid ordering information is shown below:

• For standard network cards:

SOFTNET-S7 for 64 links (6GK1704-1CW63-3AA0) or SOFTNET-S7 LEAN for 8 links (6GK1704-1LW63-3AA0)

| Artikel-Nr.            | Artikelbeschreibung                                                                                                    |
|------------------------|----------------------------------------------------------------------------------------------------|
| 6GK1704-<br>1CW63-3AA0 | SIMATIC NET IE SOFTNET-S7/2005 SW F. S7-,S5-KOMPKOMM.,OPC,<br>PG/OP-KOMM.,NCM PC,BIS 64 VERB. SINGLE LICENSE F.1 INSTALLATION<br>R-SW, SW + ELEKTR. HB AUF CD LICENSE KEY AUF FD, KLASSE A 2-<br>SPRACHIG (D,E); FUER 32BIT WINDOWS XP PRO, 2000 PRO/SV; WINDOWS<br>2003 SERVER; FUER CP 1512 / CP 1612/ CP7515          |
| 6GK1704-<br>1LW63-3AA0 | SIMATIC NET IE SOFTNET-S7 LEAN/ 2005;SVV F.S7-,S5-KOMP.KOMM.,OPC<br>PG/OP-KOMM.,NCM PC,BIS 8 VERB. SINGLE LICENSE F.1 INSTALLATION R-<br>SVV, SVV + ELEKTR. HB AUF CD LICENSE KEY AUF FD, KLASSE A 2-<br>SPRACHIG (D,E); FUER 32BIT WINDOWS XP PROFESSIONAL, 2000 PRO/SV;<br>WIN 2003 SERVER FUER CP1512/ CP1612/ CP7515 |

• For communications module CP 1613:

Communications module **CP 1613** (6GK1161-3AA01) **and** communications software **S7-1613** (6GK1716-1CB63-3AA0)

| Artikel-Nr.            | Artikelbeschreibung                                                                                                    |
|------------------------|----------------------------------------------------------------------------------------------------|
| 6GK1161-<br>3AA01      | SIMATIC NET, IE, CP 1613 A2 PCI-KARTE (32BIT; 33MHZ/66MHZ; 3,3V/5V<br>UNIVERSAL KEY) ZUM ANSCHLUSS AN IND. ETHERNET (10/100MBIT/S) MIT<br>ITP UND RJ 45-ANSCHLUSS UEBER S7-1613 UND S7-REDCONNECT. INKL.<br>TREIBER F. MS WINDOWS (32BIT), 2000PRO/SERV, XP PRO, 2003 SERVER                      |
| 6GK1716-<br>1CB63-3AA0 | SIMATIC NET IE S7-1613/2005 SW F. S7-,S5-KOMPKOMM.,OPC, PG/OP-<br>KOMM.,NCM PC,BIS 120 VERB SINGLE LICENSE F.1 INSTALLATION R-SW,<br>SW + ELEKTR. HB AUF CD LICENSE KEY AUF FD, KLASSE A 2-SPRACHIG<br>(D,E); FUER 32BIT WINDOWS XP PRO, 2000 PRO/SV; WIN 2003 SERVER;<br>FUER CP1613, CP 1613 A2 |

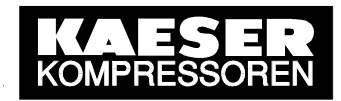

#### 3.2.2 Installation of the communications software

Installation of the SOFTNET-S7 and S7-1613 software packages is user-guided. The relevant installation instructions must be observed. Product authorisation is to be transferred with the authorisation program "AuthorsW" (Windows start button ► Simatic ► AuthorsW) from the authorisation disk to the PC.

#### 3.2.3 Planning the PC station and communication

The procedure described below is a non-binding example of the configuration of a SEND/RECEIVE link to SIGMA AIR MANAGER. It refers to a PC with CP 1613 and the S7-1613 communications software. The planning of a PC with a standard Ethernet network card with the help of SOFTNET-S7 can be carried out in the same way as in the example shown. Settings that lie within the judgement of the user are not explained further in this example.

The SIMATIC NET **Commissioning Wizard** will guide the user through the individual planning steps up to the status of an operational PC station. It can be called up in the Windows Start menu.

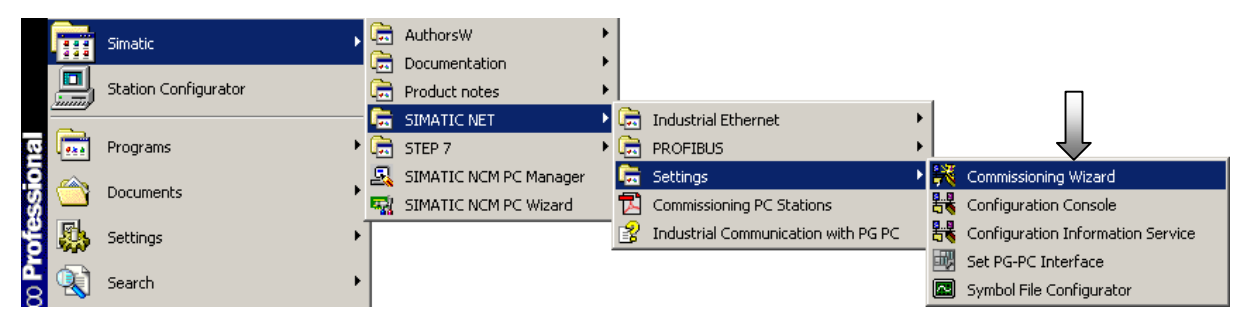

The next step is selected in step 1 of the Commissioning Wizard.

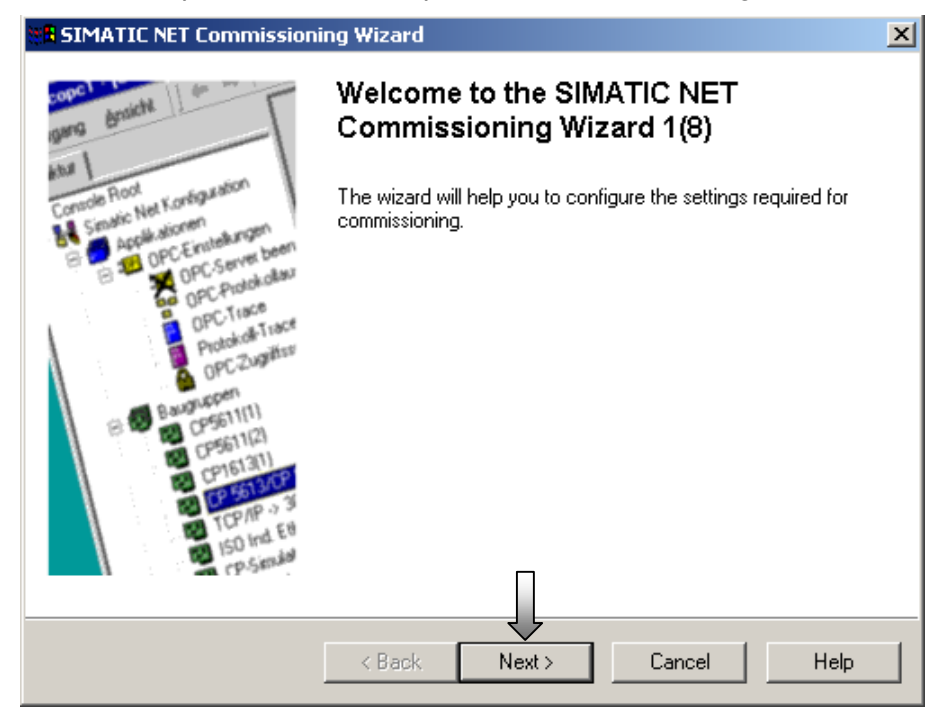

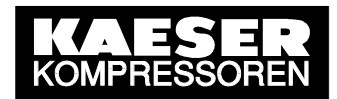

In step 2 the productive operation mode for the CP 1613 and a fictive slot index (same as S7) - here for example "2" - is set.

| SIMATIC NET Commissioning Wizard                                                                                              | × |  |  |  |
|----------------------------------------------------------------------------------------------------|---|--|--|--|
| PC Station Configuration 2(8)<br>Here, you decide which modules in your PC will be used automatically in<br>a STEP 7 project. |   |  |  |  |
| Setting for the Ethernet module: CP1613                                                                                       |   |  |  |  |
| Name: CP 1613 Index: 2                                                                                                    |   |  |  |  |
| MAC address: 08-00-06-09-D1-EF Change MAC address                                                                             |   |  |  |  |
| IP address: 130 . 1 . 200 . 12 Activate ISO protocol only<br>(for H systems)                                                  |   |  |  |  |
| Subnet mask: 255 . 255 . 0 . 0 You can only modify the                                                                        |   |  |  |  |
| Standard gateway: 130 . 1 . 200 . 12 module parameters by adapting the configuration.                                         |   |  |  |  |
| C Use module for PG operation only                                                                                            |   |  |  |  |
| <back next=""> Cancel Help</back>                                                                                             |   |  |  |  |

In step 4 the SIMATIC NET OPC server is activated and a fictive slot index - here for example "1" - is set.

| SIMATIC NET Commissioning Wizard                                                                                         |  |  |  |
|----------------------------------------------------------------------------------------------------|--|--|--|
| PC Station Configuration 4(8)<br>Here, you decide whether or not you want to use OPC communication in your applications. |  |  |  |
| Setting for the local software application SIMATIC NET OPC-Server                                                        |  |  |  |
| Name: OPC Server Index: 1                                                                                                |  |  |  |
| Activate the OPC Server if you want to communicate on the local, configured PC Station using OPC.                        |  |  |  |
| Configure more applications                                                                                              |  |  |  |
| < Back Next > Cancel Help                                                                                                |  |  |  |

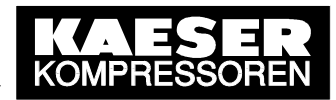

In step 5 pressing the "Next" button saves the module configuration.

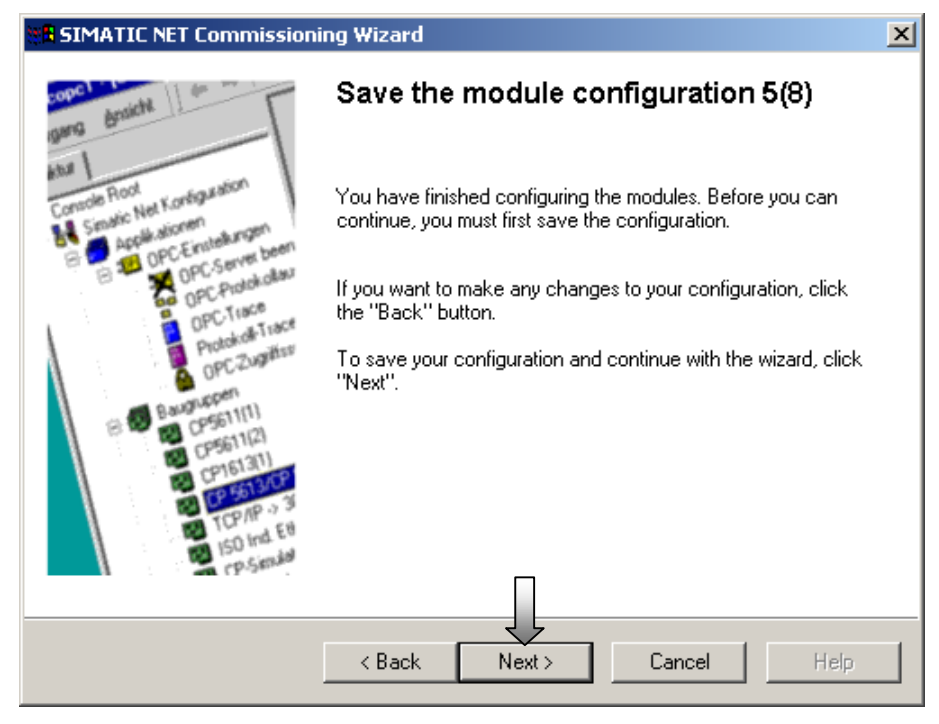

Press the OK button in the following note.

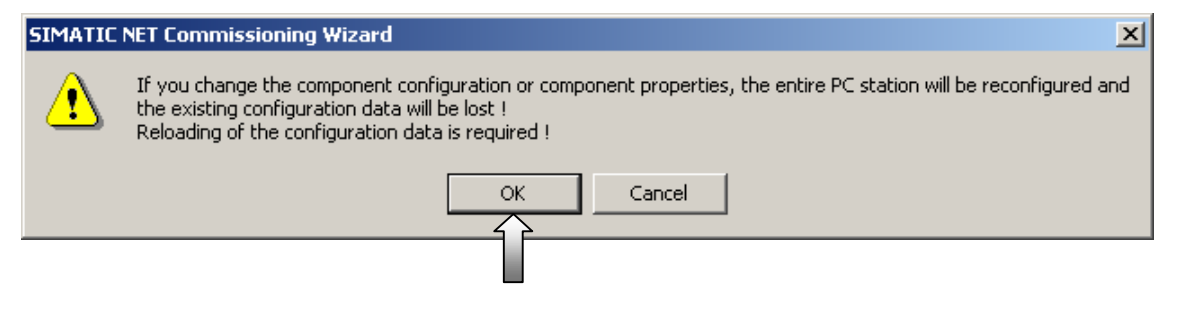

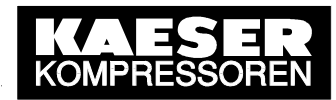

The next step is selected in step 6 of the Commissioning Wizard.

| 8 SIMATIC NET Commissioning Wizard                                                                                        | ×                      |
|----------------------------------------------------------------------------------------------------|------------------------|
| <b>Configuration 6(8)</b><br>Here, you specify the configuration that will be used for this PC.                           | <u>呼</u><br>回 <b>》</b> |
| The SIMATIC NET PC Station Wizard will guide you through creating, modifying, or a<br>configuration:<br>PC Station Wizard | dopting a              |
| When you have created your configuration, please click the "Next" button.                                                 | Help                   |

In step 7 no symbol file is specified. The next step is selected.

| 8 SIMATIC NET Commissioning Wizard                                                                                                    | ×                |
|----------------------------------------------------------------------------------------------------|------------------|
| <b>Symbols 7(8)</b><br>Here, you specify whether and which symbolic names will be used for<br>communication.                                                                                                    | <u>8.89</u><br>© |
| If you want to use symbolic names for the variables, you must specify one or more symbol<br>Select "Edit list" to define existing symbol files, create new symbol files or to constitute the<br>name (X) for downloaded symbol information.<br>Active symbol files: | files.<br>file   |
| Prefix File name                                                                                                    |                  |
| E dit list                                                                                                    |                  |
| Additional settings for PROFInet and SIMOTION:                                                                                                    | bols             |
| < Back Next > Cancel H                                                                                                    | Help             |

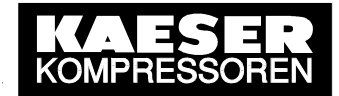

In step 8 startup of the PC station is initially finalised.

| SIMATIC NET Commissioning Wizard                                                                                                    |                                                                                                    |   |
|----------------------------------------------------------------------------------------------------|----------------------------------------------------------------------------------------------------|---|
| gang braicht                                                                                                    | The SIMATIC NET Commissioning<br>Wizard is finished 8(8)                                               |   |
| Conscie Root<br>Sensic Net Konfiguration<br>Sensic Net Konfiguration                                                                                                    | You have successfully completed the configuration<br>for commissioning your SIMATIC NET configuration. |   |
| DPC-Erniserer been<br>OPC-Server been<br>OPC-Protokolau<br>OPC-Trace                                                                                                    | After closing the wizard, you can view and edit your<br>configuration.                                 |   |
| Crocked-Taxa ProcederTaxa ProcederTaxA ProcederTaxA ProcederTaxA Proc | To close the Commissioning Wizard, click "Finish".                                                     |   |
| T (P.Sen                                                                                                    |                                                                                                    | _ |
|                                                                                                    | < Back Finish Cancel Help                                                                              |   |

After closing down the Commissioning Wizard the **Configuration Console**, in which the settings for the PC station (hardware and software) can be checked or changed, opens. In "Select OPC protocol", "SR" must be selected for the SEND/RECEIVE link to SIGMA AIR MANAGER. Protocols that are not needed should be deselected.

| 🕂 Configuration Console                                                                                                    |                                                                                                    |                           |  |
|----------------------------------------------------------------------------------------------------|----------------------------------------------------------------------------------------------------|---------------------------|--|
| Action ⊻iew C→ E                                                                                                    | Ê                                                                                                    |                           |  |
| Tree                                                                                                    | Select OPC protocol                                                                                               |                           |  |
| PC Station<br>白-왕 SIMATIC NET Configuration<br>白-해 Applications                                                                                       | The OPC Server can support various protocols at the same time.<br>Here, you select the protocols it will support. |                           |  |
| Constant Settings     Constant Settings     Constant Settings     Constant Settings     Constant Settings     Constant Settings     Constant Settings | DP FMS                                                                                                    | FDL                       |  |
| OPC trace                                                                                                    | □ S7 T SR                                                                                                    | PROFInet                  |  |
| Modules     Access points                                                                                                    | SNMP DP master class 2                                                                                            |                           |  |
|                                                                                                    | The PROFIdrive OPC Server and the high-performance in-process<br>regardless of the settings made here.            | DP-OPC Server can be used |  |
|                                                                                                    | Apply Cancel Help                                                                                                 |                           |  |
|                                                                                                    |                                                                                                    |                           |  |

In access point "CP\_H1\_1" the "CP1613 (RFC1006)" interface parameter assignment must be selected for the CP 1613 module. The Configuration Console can then be closed.

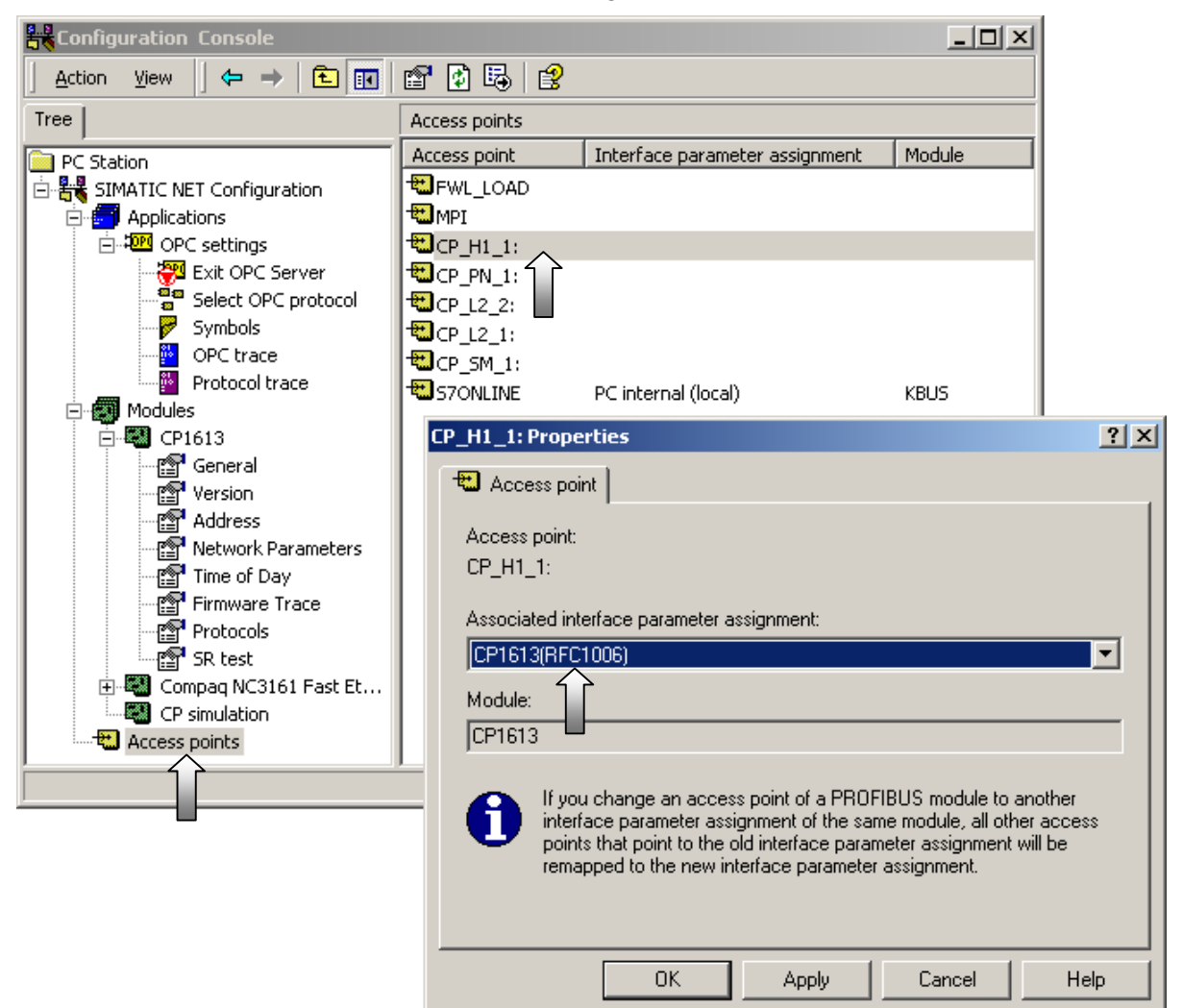

The PC station is then configured further as for S7 with SIMATIC **NCM PC Config** (module addresses, networking, connections). The associated SIMATIC **NCM PC Station Wizard** is selected from the Commissioning Wizard.

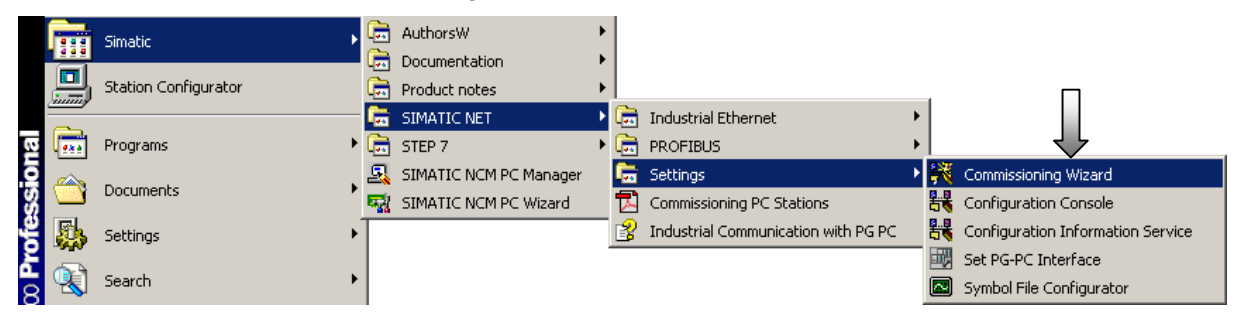

The next step is selected in step 1 of the Commissioning Wizard.

| SIMATIC NET Commission                                                                                                    | ing Wizard                                                                                                    | × |
|----------------------------------------------------------------------------------------------------|----------------------------------------------------------------------------------------------------|---|
| Console Root<br>Senarie: Net Korégussion<br>Applicationen<br>Applicationen<br>Applicationen<br>Applicationen<br>Applicationen<br>Applicationen<br>OPC-Entekargen<br>OPC-Entekarg | Welcome to the SIMATIC NET<br>Commissioning Wizard 1(4)<br>The wizard will help you to configure the settings required for<br>commissioning. |   |
|                                                                                                    | K Back Next > Cancel Help                                                                                                    |   |

In step 2 the PC Station Wizard is selected.

| SIMATIC NET Commissioning Wizard                                                                                                    | × |
|----------------------------------------------------------------------------------------------------|---|
| Configuration 2(4)       Image: Configuration 2(4)         Here, you specify the configuration that will be used for this PC.       Image: Configuration 2(4) | , |
| The SIMATIC NET PC Station Wizard will guide you through creating, modifying, or adopting a configuration:                                                    |   |
| When you have created your configuration, please click the "Next" button.                                                                                     |   |
| < Back Next > Cancel Help                                                                                                    |   |

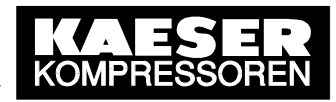

The menu option for creation of a new project is selected.

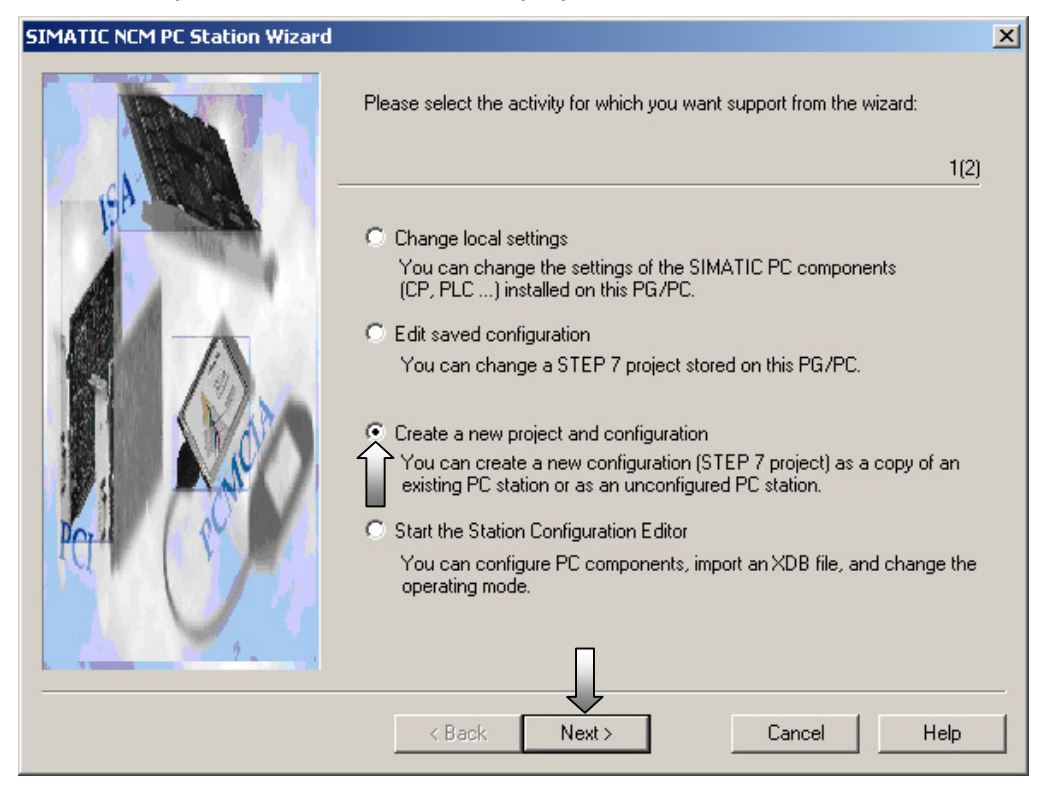

The project name is entered. The previously made settings are accepted in that a copy of the local PC station is saved.

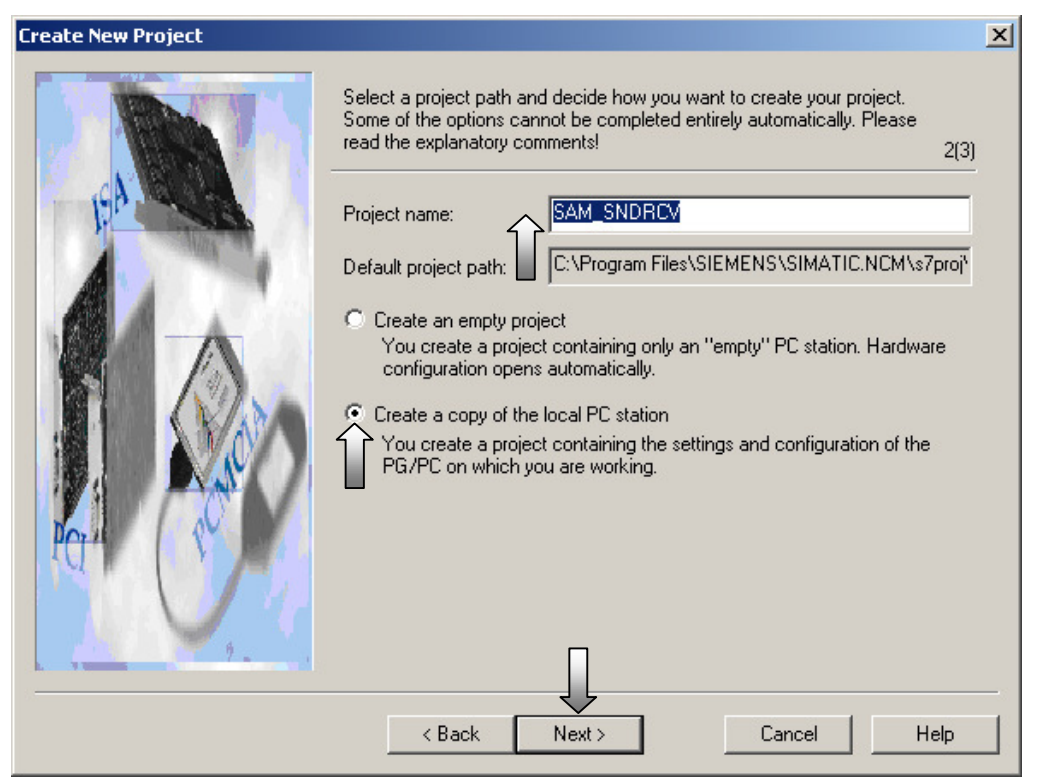

© KAESER KOMPRESSOREN GmbH

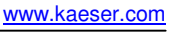

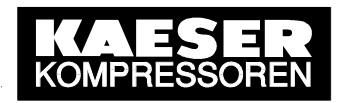

The menu selection changing the hardware configuration based on the local PC station is made here and these initial settings are entered.

| Change Settings | ×                                                                                                    |
|-----------------|----------------------------------------------------------------------------------------------------|
|                 | Which settings do you want to change? If you select 'Change hardware<br>configuration' or 'Edit connections', you must also specify the name of<br>the PC station. If you change local settings, the local station is the<br>default. 3(3)                                                                                                    |
|                 | <ul> <li>Change hardware configuration (module properties, DP )</li> <li>You can configure hardware settings and settings for specific drivers, for example, module addresses or operating modes.</li> <li>PC station name: PC61ENG</li> <li>Edit network and connection configuration</li> <li>You can modify the configuration of an attached network or edit, add, or delete communication connections.</li> <li>PC station name: PC61ENG</li> <li>Open a project with the SIMATIC NCM Manager</li> </ul> |
|                 | < Back Finish Cancel Help                                                                                                    |

When the PC Station Wizard has closed, SIMATIC **NCM PC Config** opens with the previous PC station settings. Here the required object properties of the modules (IP addresses, networking) are set - in the example initially for the CP 1613.

| SIMATIC NCM PC Config - [PC                                                                                                    | 61ENG (Configuration)                                                                            | locprj]                                                                                                |             |         |
|----------------------------------------------------------------------------------------------------|--------------------------------------------------------------------------------------------------|----------------------------------------------------------------------------------------------------|-------------|---------|
| 🕅 Station Edit Insert PLC Vie                                                                                                    | ew Options Window He                                                                             | lp                                                                                                    |             | _ 8 ×   |
|                                                                                                    | 16. 🔬 🖆 🚯 E                                                                                      | I 🔡 N?                                                                                                 |             |         |
| (0) PC<br>1 OPC Server<br>2 + CP1613<br>3<br>4<br>5<br>6                                                                                                    |                                                                                                  |                                                                                                    |             |         |
| (0) PC                                                                                                    |                                                                                                  |                                                                                                    |             |         |
|                                                                                                    |                                                                                                  |                                                                                                    |             |         |
| Index Module                                                                                                    | Order number                                                                                     | Firmware                                                                                               | MPI address | Comment |
| Index Module                                                                                                    | Order number                                                                                     | Firmware<br>V6.1.0                                                                                     | MPI address | Comment |
| Index Module 1 OPC Server 2 CP1613                                                                                                    | Order number<br>6GK1 161-3AA00                                                                   | Firmware<br>V6.1.0<br>V6.0.5                                                                           | MPI address | Comment |
| Index Module 1 DPC Server 2 CP1613 3                                                                                                    | Order number<br>6GK1 161-3AA00<br>Copy                                                           | Firmware<br>V6.1.0<br>V6.0.5<br>Ctrl+C                                                                 | MPI address | Comment |
| Index Module       Index     Module       1     OPC Server       2     CP1613       3     4       5     5                                                               | Order number<br>6GK1 161-3AA00<br>Copy<br>Paste                                                  | Firmware           V6.1.0           V6.0.5           Ctrl+C           Ctrl+V                           | MPI address | Comment |
| Index         Module           1         0PC Server           2         0PC1613           3         0           4         0           5         0           6         0 | Order number<br>6GK1 161-3AA00<br>Copy<br>Paste<br>Add Master System<br>Disconnect Master Syster | Firmware           V6.1.0           V6.0.5           Ctrl+C           Ctrl+V                           | MPI address | Comment |
| Index Module       1     OPC Server       2     CP1613       3     4       5     6       Displays properties of the selected of                                         | Order number  GGK1 161-3AA00  Copy Paste  Add Master System Disconnect Master System Delete      | Firmware           V6.1.0           V6.0.5           Ctrl+C           Ctrl+V           n           Del | MPI address | Comment |
| Index     Module       1     OPC Server       2     CP1613       3     4       5     5       6     5       Displays properties of the selected of                       | Order number                                                                                     | Firmware<br>V6.1.0<br>V6.0.5<br>Ctrl+C<br>Ctrl+V                                                       | MPI address | Comment |

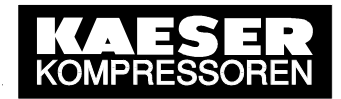

The CP 1613 can be renamed and a comment inserted. Afterwards, the properties of the Ethernet interface (IP addresses, networking) have to be parameterised.

| Properties - CP 1613                                               |                                                                                                    | ×      |  |  |  |  |
|--------------------------------------------------------------------|----------------------------------------------------------------------------------------------------|--------|--|--|--|--|
| General Options                                                    |                                                                                                    |        |  |  |  |  |
| Short Description: CP 1<br>SIM,<br>coni<br>bus,                    | CP 1613<br>SIMATIC NET CP 1613 Industrial Ethernet, ISO, TCP/IP, S7<br>connections, H communication, TCP connections, PG functions, PCI<br>bus, routing, SIMATIC NET CD 7/2001 SP5 |        |  |  |  |  |
| Order No./ firmware 6GK                                            | 1 161-3AA00 / V6.0.5                                                                                                    |        |  |  |  |  |
| Name:                                                              | 613                                                                                                    |        |  |  |  |  |
| Interface<br>Type: Ethernet<br>Address: 127.0.0.1<br>Networked: No | Properties                                                                                                    |        |  |  |  |  |
| CP 1613 for SEND/RECEIVE                                           | -connection to SIGMA AIR MANAGER                                                                                                    | A<br>V |  |  |  |  |
| OK                                                                 | Cancel H                                                                                                    | elp    |  |  |  |  |

The setting for the MAC address must be deactivated. The IP address and the subnet mask have to be entered for the existing network and/or SIGMA AIR MANAGER (common TCP/IP network). Afterwards, a new subnet must be created to allow the CP1613 to be networked with SIGMA AIR MANAGER.

| Properties - Ethernet interface CP 1613 (R0/52)                                                                                        | ×   |
|----------------------------------------------------------------------------------------------------|-----|
| General Parameters                                                                                                    |     |
| Set MAC address / use ISO protocol<br>MAC address:<br>IP address:<br>Subnet mask: 255.255.0.0<br>↓ ↓ ↓ ↓ ↓ ↓ ↓ ↓ ↓ ↓ ↓ ↓ ↓ ↓ ↓ ↓ ↓ ↓ ↓ |     |
| Subnet:                                                                                                    |     |
| not networked     New       Properties     Delete                                                                                      |     |
| OK Cancel He                                                                                                    | elp |

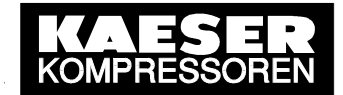

| Properties - New sub                | net Industrial Ethernet                              | × |
|-------------------------------------|------------------------------------------------------|---|
| General                             |                                                      |   |
| Name:                               | SAM_SEND_RECEIVE                                     | - |
| S7 subnet ID:                       | 0022 - 0007                                          |   |
| Project path:                       | SAM_SNDRCV                                           |   |
| Storage location<br>of the project: | C:\Program Files\SIEMENS\SIMATIC.NCM\s7proj\SAM_SNDR |   |
| Author:                             | KAESER Kompressoren ETB                              |   |
| Date created:<br>Last modified:     | 20.11.2003 07:23:55<br>20.11.2003 07:23:55           |   |
| Comment:                            | SEND/RECEIVE-connection CP 1613 / SIGMA AIR MANAGER  |   |
|                                     | Cancel Help                                          |   |

The new subnet can be renamed and a comment made. Confirm the settings with OK.

The Ethernet interface is now parameterised. All the settings are confirmed again by clicking OK twice.

| Properties - Ethernet interface CP 1613 (R0/52) |        | X     |
|-------------------------------------------------|--------|-------|
| General Parameters                              |        |       |
| Set MAC address / use ISO protocol              |        |       |
| MAC address:                                    |        |       |
| ☑ IP protocol is being used                     |        |       |
| IP address: 169.254.100.1 Gateway               |        |       |
| Subnet mask: 255.255.0.0 O Use router           |        |       |
| Address: 169.254                                | .100.1 | 1     |
| Subnet:                                         |        |       |
| not networked<br>SAM_SEND_RECEIVE               | Ne     | w     |
|                                                 | Prope  | rties |
|                                                 | De     | lete  |
|                                                 |        |       |
| ОК                                              | ancel  | Help  |

| Properties - CP 1613                                       |                                                                                                    | ×   |
|------------------------------------------------------------|----------------------------------------------------------------------------------------------------|-----|
| General Options                                            |                                                                                                    |     |
| Short Description:                                         | CP 1613                                                                                                    |     |
|                                                            | SIMATIC NET CP 1613 Industrial Ethernet, ISO, TCP/IP, S7<br>connections, H communication, TCP connections, PG functions, PCI<br>bus, routing, SIMATIC NET CD 7/2001 SP5 | A V |
| Order No.7 firmware                                        | 6GK1 161-3AA00 / V6.0.5                                                                                                    |     |
| Name:                                                      | CP1613                                                                                                    |     |
| Interface<br>Type: Ethe<br>Address: 169.<br>Networked: Yes | rnet<br>254.100.1<br>Properties                                                                                                    |     |
| Comment:                                                   |                                                                                                    |     |
| CP 1613 for SEND/REI                                       | CEIVE-connection                                                                                                    | *   |
| ОК                                                         | Cancel He                                                                                                    | elp |

**NetPro** (network configuration) is now started from SIMATIC NCM PC Config to create two ISO-on-TCP connections (TCP/IP with RFC1006) for the OPC server and to parameterise them as required to allow active WRITE and FETCH access to SIGMA AIR MANAGER's control and process data.

| SIMATIC NCM PC Config - [PC61E                 | NG (Configuration) ! | 5AM_SNDRCV | 1          |                |
|------------------------------------------------|----------------------|------------|------------|----------------|
| 🛄 Station Edit Insert PLC View                 | Options Window Help  | D          |            | _ 8 ×          |
|                                                | Customize            | Ctrl+Alt+E | _          |                |
|                                                | Configure Network    | _          |            | <b>_</b>       |
| 1 OPC Server                                   | Update Catalog       | 1          |            |                |
| 2 H CP1613                                     | Install New GSD      |            |            |                |
| 4                                              | Import Station GSD   |            |            |                |
| 5                                              |                      |            |            |                |
| 6                                              | •                    |            |            | -              |
|                                                |                      |            |            | Þ              |
| (0) PC                                         |                      |            |            |                |
| Index 🚺 Module                                 | Order number         | Firmware M | PI address | Comment        |
| 1 OPC Server                                   |                      | V6.1.0     |            |                |
| 2 H CP1613                                     | 6GK1 161-3AA00       | V6.0.5     |            | CP 1613 for SE |
| 4                                              |                      |            |            |                |
| 5                                              |                      |            |            |                |
| 6                                              |                      |            |            | <b>•</b>       |
| J<br>Opens the network configuration for the p | project.             |            |            |                |

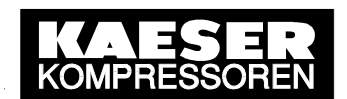

A new connection is created by marking the OPC server in the PC station block diagram and then double-clicking an empty line in the lower window (list of connections).

| NetPro -      | Edit              | SNDRO                 | PLC        | twork)<br>View | Options | rogram F<br>Window | iles\\si<br>Help | /proj\! | 5AM_9 | NDR]           |        | - 0<br>- 8 | × |
|---------------|-------------------|-----------------------|------------|----------------|---------|--------------------|------------------|---------|-------|----------------|--------|------------|---|
| MPI(1)<br>MPI |                   |                       |            |                |         |                    |                  |         |       |                |        |            | 1 |
| SAM_S         | SENI<br>al Et     | D_RE<br>herne         | ECEI<br>It | VE             |         |                    |                  |         |       |                |        |            |   |
|               | PC<br>OPC<br>rver | 61EN<br>Se CP<br>1613 | IG<br>T    |                |         |                    |                  |         |       |                |        |            | • |
| Local ID      |                   |                       | Pa         | artner ID      |         | Partner            |                  | Туре    |       |                |        |            |   |
|               |                   |                       |            |                |         |                    | Î                |         |       |                |        |            |   |
| •             |                   |                       |            |                |         |                    |                  |         |       |                |        | Þ          | ┛ |
| Ready         |                   |                       |            |                |         |                    |                  |         | 0 fr  | rom 0 selected | Insert | Chg        |   |

The connection partner must be "(Unspecified)" and "ISO-on-TCP connection" selected. Confirm the settings with OK.

| Insert New Connection               | × |
|-------------------------------------|---|
| Connection Partner                  |   |
| In the current project              |   |
| Project:                            |   |
| Station: (Unspecified)              |   |
| Module:                             |   |
| Connection                          | 7 |
| Type: ISO-on-TCP connection         |   |
| Display properties before inserting |   |
| OK Apply Cancel Help                |   |

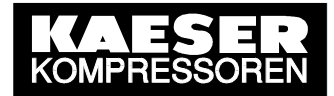

Press the OK button in the following note.

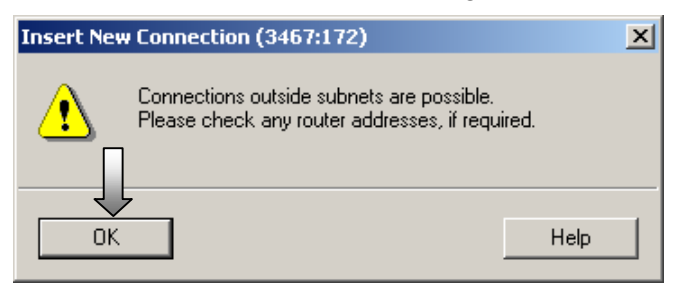

The new connection can be renamed. The connection must be actively established via the OPC server. After which the establishment details are determined.

| Properties - 1 | ISO-on-TCP connection          | ×           |
|----------------|--------------------------------|-------------|
| General        | Addresses Options OPC Overview | J           |
| Local End      | dpoint                         |             |
|                |                                |             |
| Name (ID       |                                |             |
| Via CP:        | CP1613                         |             |
|                | Route                          |             |
| 🔽 Active       | e connection establishment     |             |
| 17             | Estab. Details                 |             |
|                |                                |             |
| ОК             | ]                              | Cancel Help |

The connection must be selected as a permanent connection. Confirm this setting with OK.

| Details of Connection Establishment                   | × |
|-------------------------------------------------------|---|
| Connection Establishment Options                      |   |
| Maintain connection permanently                       |   |
| C Establish connection as needed (access to variable) |   |
| Automatic termination after:                          |   |
|                                                       |   |
| Connection Establishment Monitoring                   |   |
| Connection establishment timeout: 15000 ms            |   |
|                                                       |   |
| OK Cancel Help                                        |   |

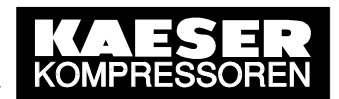

The IP address of the partner is SIGMA AIR MANAGER's IP address. As the local TSAP and the partner's TSAP must be entered "W-KAESER" to allow write access (WRITE active).

| Properties - | ISO-on-TCP connection    |                              | ×    |
|--------------|--------------------------|------------------------------|------|
| General      | Addresses Options        | OPC Overview                 |      |
|              | Local                    | Partner                      |      |
| IP (dec):    | 169.254.100.1            | 169.254.100.100              |      |
| TSAP (AS     | C): W-KAESER             | W-KAESER                     |      |
| TSAP (he)    | <): 57.2D.4B.41.45.53.45 | 5.52 57.2D.4B.41.45.53.45.52 |      |
| TSAP leng    | gth: 8                   | 8                            |      |
|              |                          |                              |      |
|              |                          |                              |      |
|              |                          |                              |      |
|              |                          |                              |      |
|              |                          |                              |      |
| ОК           |                          | Cancel                       | Help |

"Write active" connection mode must be selected to allow write access. The WRITE connection is now parameterised sufficiently. All the settings are confirmed with OK.

| Properties - I | SO-on-TCP connection           | ×    |
|----------------|--------------------------------|------|
| General        | Addresses Options OPC Overview |      |
| Mode:          | Vite active                    |      |
|                |                                |      |
| OK             | Cancel                         | Help |

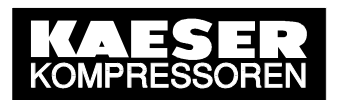

The completed WRITE connection is shown in the lower window (list of connections). Another new connection is now created by double-clicking on a vacant line.

| NetPro - [SAM_SNDR<br>Network Edit Insert | CV (Network) C<br>PLC View Opti | :\Program Files<br>ons Window H<br>8 S & B | \\s7proj\SAM_SN<br>elp | DR] _               |         |
|-------------------------------------------|---------------------------------|--------------------------------------------|------------------------|---------------------|---------|
| MPI(1)<br>MPI                             |                                 |                                            |                        |                     | <b></b> |
| SAM_SEND_RE                               | ECEIVE<br>et                    |                                            |                        |                     |         |
| PC61EN<br>OPC Se CP<br>rver 181           | 4G<br>3                         |                                            |                        |                     | ×       |
| Local ID                                  | Partner ID                      | Partner                                    | Туре                   |                     |         |
| SAM_SNDRCV_WRITE                          |                                 | Unknown                                    | ISO-on-TCP c           | onnection           |         |
|                                           |                                 |                                            |                        |                     |         |
|                                           |                                 |                                            |                        |                     | <br>    |
| •                                         |                                 |                                            |                        |                     |         |
| Ready                                     |                                 |                                            | 0 fro                  | n O selected Insert | Chq /   |

The connection partner must be "(Unspecified)" and "ISO-on-TCP connection" selected. Confirm the settings with OK.

| Insert New Connection                                                                                                    | X           |
|----------------------------------------------------------------------------------------------------|-------------|
| Connection Partner                                                                                                    |             |
| In the current project<br>SAM_SNDRCV<br>(Unspecified)<br>All broadcast stations<br>All multicast stations<br>In unknown project |             |
| Project:                                                                                                    | <u>&lt;</u> |
| Station: (Unspecified)                                                                                                    |             |
| Module:                                                                                                    |             |
|                                                                                                    |             |
| Type: ISO-on-TCP connection                                                                                                    |             |
| Display properties before inserting                                                                                             |             |
| OK Apply Cancel Help                                                                                                    |             |

Press the OK button in the following note.

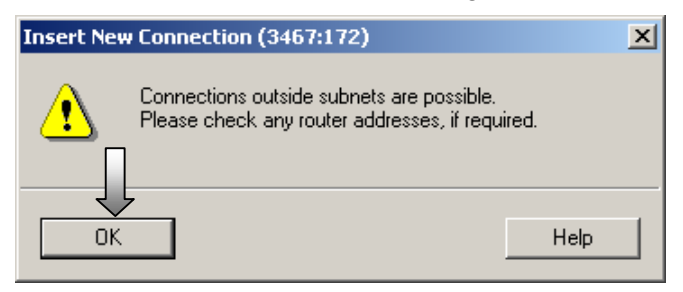

The new connection can be renamed. The connection must be actively established the OPC server. After which the establishment details are determined.

| Properties - ISO-on-TCP connection     | × |
|----------------------------------------|---|
| General Addresses Options OPC Overview |   |
| Local Endpoint                         |   |
| П                                      |   |
| Name (ID): SAM_SNDRCV_FETCH            |   |
| Via CP: CP1613                         |   |
| Route                                  |   |
| Active connection establishment        |   |
| Estab. Details                         |   |
|                                        |   |
| OK Cancel Help                         |   |

The connection must be selected as a permanent connection. Confirm this setting with OK.

| Details of Connection Establishment                   | × |
|-------------------------------------------------------|---|
| Connection Establishment Options                      |   |
| Maintain connection permanently                       |   |
| C Establish connection as needed (access to variable) |   |
| Automatic termination after:                          |   |
|                                                       |   |
| Connection Establishment Monitoring                   |   |
| Connection establishment timeout: 15000 ms            |   |
|                                                       |   |
| OK Cancel Help                                        |   |

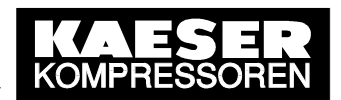

The IP address of the partner is SIGMA AIR MANAGER'S IP address. As the local TSAP and the partner's TSAP must be entered "F-KAESER" to allow fetch access (FETCH active).

| Properties - | ISO-on-TCP connection     |                             | ×    |
|--------------|---------------------------|-----------------------------|------|
| General      | Addresses Options C       | DPC Overview                |      |
|              | Local                     | Partner                     |      |
| IP (dec):    | 169.254.100.1             | 169.254.100.100             |      |
| TSAP (ASI    | C): F-KAESER              | F-KAESER                    |      |
| TSAP (hex    | (): 46.2D.4B.41.45.53.45. | .52 46.2D.4B.41.45.53.45.52 |      |
| TSAP leng    | jth: 8                    | 8                           |      |
|              |                           |                             |      |
|              |                           |                             |      |
|              |                           |                             |      |
|              |                           |                             |      |
|              | _                         |                             |      |
| OK           |                           | Cancel                      | Help |

"Fetch active" connection mode must be selected to allow read access. The FETCH connection is now parameterised sufficiently. All the settings are confirmed with OK.

| Properties - IS | 0-on-TCP connection            | ×    |
|-----------------|--------------------------------|------|
| General         | Addresses Options OPC Overview |      |
| Mode:           | Fetch active                   |      |
|                 |                                |      |
|                 |                                |      |
|                 |                                |      |
| OK              | Cancel                         | Help |

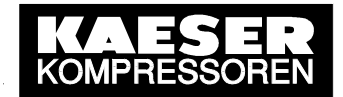

The completed FETCH connection is shown in the lower window (list of connections). This network configuration is now saved and compiled.

| NetPro - [SAM_SNDRCV (N                        | letwork) C:\Pr                  | ogram Files\\ | s7proj\SAM_SNDR]      |                                 |
|------------------------------------------------|---------------------------------|---------------|-----------------------|---------------------------------|
| Network Edit Insert PLC                        | C View Options                  | Window Help   |                       | _ <del>_</del> _ <del>/</del> × |
| Close                                          | Ctrl+O                          |               | a ! 🕅                 |                                 |
| Save                                           |                                 |               |                       |                                 |
| Save and Compile                               | Ctrl+S                          | _             |                       |                                 |
| Check Consistency<br>Check Interproject Consis | Ctrl+Alt+K<br>stency Ctrl+Alt+M |               |                       |                                 |
| Print                                          | Ctrl+P                          |               |                       |                                 |
| Print Preview                                  |                                 |               |                       |                                 |
| Page Setup                                     |                                 |               |                       |                                 |
| Princ Secup                                    |                                 | _             |                       |                                 |
| Exit                                           | Alt+F4                          |               |                       |                                 |
|                                                |                                 |               |                       | -                               |
| •                                              |                                 |               |                       |                                 |
| Local ID                                       | Partner ID                      | Partner       | Туре                  |                                 |
| SAM_SNDRCV_FETCH                               |                                 | Unknown       | ISO-on-TCP connection |                                 |
| SAM SNDRCV WRITE                               |                                 | Unknown       | ISO-on-TCP connection |                                 |
|                                                |                                 |               |                       |                                 |
|                                                |                                 |               |                       |                                 |
|                                                |                                 |               |                       | <b></b>                         |
| ·                                              |                                 |               |                       |                                 |
| Ready                                          |                                 |               | 0 from 0 selected     | Insert Chg 🏼 🎵                  |

The complete network configuration should be compiled. Confirm this setting with OK.

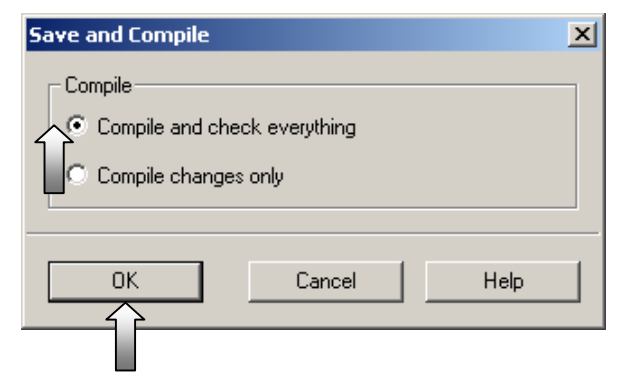

When the compilation has been correctly executed, NetPro is closed, returning to SIMATIC NCM PC Config.

| NetPro - [SAM_SNDRCV (I                             | Network) C:\Pr                         | ∙ogram Files∖…' | \s7proj\SAM_SNDR]     | _ 🗆 🗵         |
|-----------------------------------------------------|----------------------------------------|-----------------|-----------------------|---------------|
| Network Edit Insert PL                              | C View Options                         | Window Help     |                       | _ 8 ×         |
| Close                                               | Ctrl+O                                 | <u>ø</u>        | ■ ! <u>№</u>          |               |
| Save<br>Save and Compile                            | Ctrl+S                                 |                 |                       |               |
| Check Consistency<br>Check Interproject Consi       | <b>Ctrl+Alt+k</b><br>stency Ctrl+Alt+N | :<br>य          |                       |               |
| Print<br>Print Preview<br>Page Setup<br>Print Setup | Ctrl+P<br>Alt+F4                       |                 |                       |               |
| Local ID                                            | Partner ID                             | Partner         | Туре                  | <b>_</b>      |
| SAM_SNDRCV_FETCH                                    |                                        | Unknown         | ISO-on-TCP connection |               |
| SAM SNDRCV WRITE                                    |                                        | Unknown         | ISO-on-TCP connection |               |
|                                                     |                                        |                 |                       | <b>_</b>      |
| Ready                                               |                                        |                 | 0 from 0 selected     | Insert Chg // |

The complete PC configuration is now saved and compiled.

| 0ų       | SIM    | ATIC I            | NCM           | PC Con     | fig - [                 | PC61E            | NG (Con    | figurat  | ion) 9   | SAM_SN  | DRCV      | ]          |           |              |
|----------|--------|-------------------|---------------|------------|-------------------------|------------------|------------|----------|----------|---------|-----------|------------|-----------|--------------|
| 00       | Stal   | ion f             | Edit          | Insert     | PLC                     | View             | Options    | Windo    | w Help   | )       |           |            |           | <u>- 8 ×</u> |
|          |        | lew<br>)pen       |               |            |                         | Ctrl+I<br>Ctrl+0 | V<br>C     | 1 û      |          | -       | <b>\?</b> |            |           |              |
| E        | ¢      | lose              |               |            | Π                       |                  |            |          |          |         |           |            |           | <b>_</b>     |
|          | 1 9    | ave               |               |            | $\overline{\mathbf{V}}$ |                  |            |          | <u> </u> |         |           |            |           |              |
| l E      | 2      | ave a             | nd Co         | ompile     |                         | Ctrl+            | 5          | ┣───     |          |         |           |            |           |              |
|          | F      | ropert            | ties          |            |                         |                  |            |          | _        |         |           |            |           |              |
|          | E      | xport.            |               |            |                         |                  |            |          | <b>_</b> |         |           |            |           |              |
| Í        |        | onsist            | ency          | Check      |                         | Ctrl+,           | Alt+K      |          |          | 1       |           |            |           | •<br>•       |
| Γ        | F      | rint              |               |            |                         | Ctrl+I           | •          |          |          |         |           |            |           |              |
|          | F      | rint Pr           | eviev         | v          |                         |                  |            |          |          |         |           |            |           |              |
|          |        | age bi<br>ript Se | ecup.<br>etup |            |                         |                  |            | mber     |          | Firmwar | re MF     | PL address | Comment   |              |
|          |        |                   | scup.         |            |                         |                  |            |          |          | V6.1.0  |           |            |           |              |
|          | . 1    | SAM_              | SND           | RCV\PC6    | 51ENG                   |                  |            | -3AA00   | )        | V6.0.5  |           |            | CP 1613 f | or SE        |
|          | ·2     | locprj            | i\PC6         | 1ENG       |                         |                  |            | <u> </u> |          |         |           |            |           |              |
|          | E      | xit               |               |            |                         | Alt+F            | 4          | <u> </u> |          |         |           |            |           |              |
|          | 6      |                   |               |            |                         |                  |            |          |          |         |           |            |           | <b>_</b>     |
| l<br>Sav | 'es an | d crea            | ates a        | ill syster | n data                  | in the           | current st | tation.  |          |         |           |            |           |              |

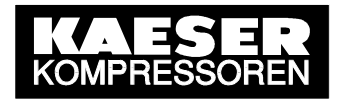

The compiled PC configuration is loaded into the participating modules the same as for S7 projects.

| SIMATIC NCM PC Config               | ) - [PC61ENG (Configuration    | n) SAM_SNDRCV |                   |
|-------------------------------------|--------------------------------|---------------|-------------------|
| 🛄 Station Edit Insert 🖡             | LC View Options Window         | Help          | _ 8 ×             |
|                                     | Download (<br>Upload           | Ctrl+L        |                   |
| (0) PC     1     0PC Server         | Assign Ethernet Address        |               | 4                 |
| 2 H CP1613                          | PROFIBUS                       | •             |                   |
| 3                                   |                                |               |                   |
| 4                                   |                                | _             |                   |
|                                     |                                |               |                   |
| <u> </u> <u>6</u>                   |                                |               | •                 |
| •                                   |                                |               | •                 |
| (0) PC                              |                                |               |                   |
| Index 🚺 Module                      | Order number                   | Firmware M    | PLaddress Comment |
| 1 OPC Server                        |                                | V6.1.0        |                   |
| 2 H CP1613                          | 6GK1 161-3AA00                 | V6.0.5        | CP 1613 for SE    |
| 3                                   |                                |               |                   |
| 4                                   |                                |               |                   |
|                                     |                                |               |                   |
|                                     |                                |               | <u>▼</u>          |
| ,<br>Loads the current station into | the load memory of the current | module.       |                   |

All participating modules are selected for the download.

| Select Target Module | ×      |
|----------------------|--------|
| Target Modules:      |        |
| Module               | Index  |
| OPC Server<br>CP1613 | 1<br>2 |
| Station Manager      | 125    |
|                      |        |
|                      |        |
|                      |        |
| Select All           |        |
|                      |        |
| OK Cancel            | Help   |
|                      |        |
|                      |        |

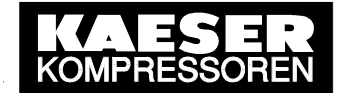

The next windows are confirmed the same as for S7 projects.

| Select node addres               | 55                                                                    |
|----------------------------------|-----------------------------------------------------------------------|
| Over which station a<br>Manager? | uddress is the programming device connected to the module Station     |
| Poole                            |                                                                       |
| Flat                             |                                                                       |
| 5100                             |                                                                       |
| Target Station:                  | C Local                                                               |
|                                  | Can be reached by means of gateway                                    |
| Enter connection t               | o target station:<br>ne   Station name   CPU name   Plant designation |
| 125 Stationma                    |                                                                       |
| Accessible Nodes                 |                                                                       |
|                                  |                                                                       |
|                                  |                                                                       |
|                                  |                                                                       |
| ,                                | View                                                                  |
|                                  | View                                                                  |
| ΠΚ                               | Cancel Help                                                           |
|                                  |                                                                       |
| elect node addres                | 55                                                                    |
| Over which station a<br>Manager? | address is the programming device connected to the module Station     |
|                                  |                                                                       |
| Rack:                            |                                                                       |
| Slot                             | 125                                                                   |
| Target Station:                  | C Local                                                               |
|                                  | C Can be reached by means of gateway                                  |
| Enter connection t               | o target station:                                                     |
| Index Module ty<br>125 Stationma | pe Station name CPU name Plant designation                            |
|                                  |                                                                       |
| Accessible Nodes                 |                                                                       |
| 1 UPC Serv<br>2 CP161-3          | /er                                                                   |
| 125 Stationma                    | an                                                                    |
|                                  | _                                                                     |
|                                  |                                                                       |
| _                                |                                                                       |
|                                  |                                                                       |
|                                  | Cancel Help                                                           |
|                                  |                                                                       |
| itop Target Modul                | es X                                                                  |
| The following modul              | es will be stopped for loading of the system                          |
| data.                            |                                                                       |
| CP1613                           | 12                                                                    |
|                                  |                                                                       |
|                                  |                                                                       |
|                                  |                                                                       |
| '                                |                                                                       |
|                                  | Cancel                                                                |
|                                  | Help                                                                  |

11.10.2005

The PC station is now configured and prepared for SEND/RECEIVE communication with SIGMA AIR MANAGER. SIMATIC NCM PC Config and the PC Station Wizard now close and the Commissioning Wizard starts again.

|           | 5IMATIO         |                   | PC Con          | fig - [  | PC61E            | NG (Con     | figurati   | ion) S       | AM_SN   | DRCV      | l          |            |          |
|-----------|-----------------|-------------------|-----------------|----------|------------------|-------------|------------|--------------|---------|-----------|------------|------------|----------|
| 00        | Station         | Edit              | Insert          | PLC      | View             | Options     | Windo      | w Help       |         |           |            |            | _ 8 ×    |
|           | New.<br>Open    | <br>              |                 |          | Ctrl+N<br>Ctrl+( | l<br>D      |            | <b>B</b> ) 🗖 | -       | <b>\?</b> |            |            |          |
|           | Close           |                   |                 |          |                  |             |            |              | 1       |           |            |            | <u> </u> |
|           | Save<br>Save    | and Co            | ompile          |          | Ctrl+9           | ;           |            | <b>_</b>     |         |           |            |            |          |
| 12        | Prope           | erties            |                 |          |                  |             |            |              |         |           |            |            |          |
|           | Expo            | rt                |                 |          |                  |             |            | <b>_</b>     |         |           |            |            | -        |
|           | Consi           | istency           | Check           |          | Ctrl+4           | Alt+K       |            |              | 1       |           |            |            |          |
|           | Print.<br>Print | <br>Previev       | v               |          | Ctrl+F           | )           |            |              |         |           |            |            |          |
|           | Page            | Setup.            |                 |          |                  |             | mber       |              | Firmwar | e MF      | PL address | Comment    |          |
|           |                 |                   |                 |          |                  |             |            |              | V6.1.0  |           |            |            |          |
|           | 1 SAM<br>2 locp | M_SNDF<br>orj\PC6 | RCV\PC6<br>1ENG | 1ENG     | Ţ                |             | -34400     |              | V6.0.5  |           |            | CP 1613 fc | or SE    |
| ŀŀ        | Exit            |                   |                 |          | Alt+F            | 4           | <u> </u>   |              |         |           |            |            | —        |
|           | 6               |                   |                 |          |                  |             |            |              |         |           |            |            | -        |
| l<br>Clos | es all win      | dows ir           | n this ap       | plicatio | n and e          | exits the - | applicatio | on.          |         |           |            |            |          |

Now move to the next step in the Commissioning Wizard.

| SIMATIC NET Commissioning Wizard                                                                                            | ×              |
|----------------------------------------------------------------------------------------------------|----------------|
| <b>Configuration 2(4)</b><br>Here, you specify the configuration that will be used for this PC.                             | <u></u><br>© 🔊 |
| The SIMATIC NET PC Station Wizard will guide you through creating, modifying, or ado<br>configuration:<br>PC Station Wizard | pting a        |
| When you have created your configuration, please click the "Next" button.                                                   |                |
| <pre></pre>                                                                                                    | Help           |

© KAESER KOMPRESSOREN GmbH

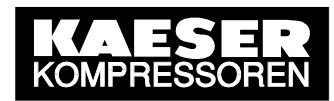

The next step is selected in step 3 of the Commissioning Wizard.

| SIMATIC NET Commissioning Wizard                                                                                                    | ×                               |
|----------------------------------------------------------------------------------------------------|---------------------------------|
| Symbols 3(4)<br>Here, you specify whether and which symbolic names will be used for<br>communication.                                                                                                    | <mark>鸣.</mark> 碑<br>函 <b>》</b> |
| If you want to use symbolic names for the variables, you must specify one or more symbol<br>Select "Edit list" to define existing symbol files, create new symbol files or to constitute the<br>name (X) for downloaded symbol information. | files.<br>File                  |
| Prefix File name                                                                                                    |                                 |
|                                                                                                    |                                 |
| Additional settings for PROFInet and SIMOTION:                                                                                                    | ibols                           |
| < Back Next > Cancel H                                                                                                    | Help                            |

In step 4 the commissioning of the PC station is finalised.

| SIMATIC NET Commission                                                                                                    | ing Wizard                                                                                             | × |
|----------------------------------------------------------------------------------------------------|----------------------------------------------------------------------------------------------------|---|
| gang Bruicht                                                                                                    | The SIMATIC NET Commissioning<br>Wizard is finished 4(4)                                               |   |
| Console Rool<br>Sinutic Net Konfiguration<br>Acceletationen                                                                                                    | You have successfully completed the configuration<br>for commissioning your SIMATIC NET configuration. |   |
| DPC-Environment<br>DPC-Server been<br>OPC-Server been<br>OPC-Server been<br>OPC-Server been                                                                                                    | After closing the wizard, you can view and edit your<br>configuration.                                 |   |
| CP-CC-upwise<br>Protokod-Trace<br>OPC-Zupwise<br>Baugruppen<br>CP-S611(2)<br>CP-S611(2)<br>CP-S | To close the Commissioning Wizard, click "Finish".                                                     |   |
|                                                                                                    |                                                                                                    |   |
|                                                                                                    | Kack Finish Cancel Help                                                                                |   |

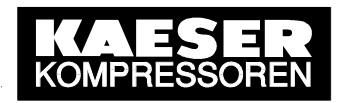

#### 3.2.4 Testing communication with OPC Scout

The procedure described below is a general test of an established SEND/RECEIVE connection using the OPC Scout, a graphic OPC client supplied with SEND/RECEIVE.

The **OPC Scout** can be called up in the Windows Start menu.

|    | <b>•</b>          | Simatic              | , 🖻 | AuthorsW               | •          |                                     |     |                             |    |                          |
|----|-------------------|----------------------|-----|------------------------|------------|-------------------------------------|-----|-----------------------------|----|--------------------------|
|    |                   |                      | - 🖻 | Documentation          |            |                                     |     |                             |    |                          |
|    |                   | Station Configurator | Ē   | Product notes          | <b>→</b>   |                                     |     |                             | _  |                          |
|    | $\overline{\sim}$ |                      | - 💼 | SIMATIC NET            | <u>)  </u> | 📅 Industrial Ethernet               | •   | 📅 CP 1613                   | •  | Configuring with COML TF |
| W  |                   | Programs             | ء ا | STEP 7                 | + (        | PROFIBUS                            | ۱.  | PROFInet OPC Server         | •  | 🔄 OPC Scout              |
| 9  |                   | Desurrents           | ् 🖳 | SIMATIC NCM PC Manager | 0          | 🔁 Settings                          | ۱ ( | 57RedConnect                | ١T |                          |
| 8  |                   | Documents            | Í 🖷 | SIMATIC NCM PC Wizard  |            | Commissioning PC Stations           | 6   | 50FTNET Industrial Ethernet | +  |                          |
| ۴, |                   | Settings             | ٠T  |                        | [          | Industrial Communication with PG PC |     |                             | _  |                          |

The SIMATIC NET OPC Server is marked in the list of local servers and the connection to this server is made.

| Project 1                                                                                               |           |                       |       |        |      |        |         |                  |                |
|----------------------------------------------------------------------------------------------------|-----------|-----------------------|-------|--------|------|--------|---------|------------------|----------------|
| File View Server ?                                                                                      |           |                       |       |        |      |        |         |                  |                |
| Connect Ctrl+C Disconnect Ctrl+D                                                                        |           |                       |       |        |      |        |         |                  |                |
| Servers and                                                                                             | Items inc | I. status information | 1     |        |      |        |         |                  |                |
| Engline Serverties                                                                                      |           | Item Names            | Value | Format | Туре | Access | Quality | Time Stamp (UTC) | Write Result   |
| 🖻 🖳 Local Server(s) 🤸                                                                                   | 1         |                       |       |        |      |        |         |                  |                |
| OPC SimaticNET<br>OPC SimaticNET DP<br>OPC SimaticNET .DP<br>PRemote Server(s)<br>Add Remote Servers(s) |           |                       |       |        |      |        |         |                  |                |
|                                                                                                    |           |                       |       |        |      |        |         |                  |                |
|                                                                                                    |           |                       |       |        |      |        |         |                  |                |
|                                                                                                    |           |                       |       |        |      |        |         |                  |                |
|                                                                                                    |           |                       |       |        |      |        |         |                  |                |
|                                                                                                    |           |                       |       |        |      |        |         |                  |                |
|                                                                                                    |           |                       |       |        |      |        |         | No. No           | ). <i>II</i> I |

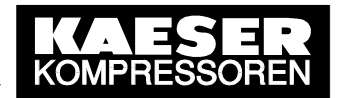

In the following dialog window the name of a new OPC group and the associated update rate is entered. Confirm the settings with OK.

| 💐 Add Group                         |              | × |
|-------------------------------------|--------------|---|
| Group Properties:                   |              |   |
| Enter a ' <u>G</u> roup Name':      |              |   |
| SAM_SNDRCV_process                  |              |   |
| Create <u>n</u> ew group active     | V            |   |
| Requested <u>u</u> pdate rate in ms | 500 💌        |   |
|                                     |              |   |
| Extended <u>OK</u>                  | Cancel Apply |   |

The new OPC group now appears under the SIMATIC NET OPC server. Mark the group and add your items (process variables).

| 🚰 OPC Scout - New Project1                                                           |                                                    |    |          |        |         |                                         |     |
|--------------------------------------------------------------------------------------|----------------------------------------------------|----|----------|--------|---------|-----------------------------------------|-----|
| File View Server Group ?                                                             |                                                    |    |          |        |         |                                         |     |
| Add Group<br>Remove Group                                                            |                                                    |    |          |        |         |                                         |     |
| Servers and groups                                                                   | <ul> <li>Items incl. status information</li> </ul> | on |          |        |         |                                         |     |
| Local Set     Deactivate     Deactivate     Deactivate     Deactivate     Deactivate |                                                    |    | iut ijpo | 100000 | quality |                                         |     |
| OPC.SimaticNET.PD                                                                    |                                                    |    |          |        |         |                                         |     |
| 🖏 Add Hemote Servers(s)                                                              |                                                    |    |          |        |         |                                         |     |
|                                                                                      |                                                    |    |          |        |         |                                         |     |
| Successfully connected to: 'OPC.SimaticNE'                                           |                                                    |    |          |        |         | No. No                                  |     |
| , -                                                                                  |                                                    |    |          |        |         | , , , , , , , , , , , , , , , , , , , , | 111 |

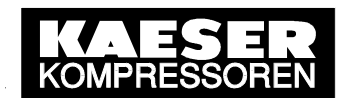

The OPC Navigator opens and shows a list of the links that have been planned with NetPro (see 3.2.3) – here, for example, a FETCH and a WRITE connection to SIGMA AIR MANA-GER. First the FETCH connection and then the two corresponding standard items are marked in the centre window.

| 💐 OPC-Navigator              |         |             |             |         |     |                                            | ×    |
|------------------------------|---------|-------------|-------------|---------|-----|--------------------------------------------|------|
| Nodes                        | Leaves  | Item Names  | Basis       | OrgName |     | The listed Item(s) will be added to Group: |      |
|                              | &statep | SR:[SAM_SND | SR:[SAM_SND |         |     |                                            |      |
| SAM_SNDRCV_WRITE             | &statep | SR:[SAM_SND | SR:[SAM_SND |         |     |                                            |      |
| SAM_SNDRUV_FETCH             |         |             |             |         |     |                                            |      |
|                              |         |             |             |         |     |                                            |      |
|                              |         |             |             |         |     |                                            |      |
| _                            |         |             |             |         |     |                                            |      |
|                              |         |             |             |         | 4 8 |                                            |      |
|                              |         |             |             |         | Y   |                                            |      |
|                              |         |             |             |         |     |                                            |      |
|                              |         |             |             |         |     |                                            |      |
|                              |         |             |             |         |     |                                            |      |
|                              |         |             |             |         |     |                                            |      |
|                              |         |             |             |         |     |                                            |      |
|                              |         |             |             |         |     | Filter OK Can                              |      |
| I                            |         |             |             |         |     |                                            |      |
| SAM_SNDRCV_FETCH is selected |         |             |             |         |     | 1/16/2004 7:12 Al                          | M // |

The two marked standard items are added to the new OPC group by clicking on the upper arrow button.

| 🙀 OPC-Navigator              |                        |                            |                            |         |               |                                                                           | × |
|------------------------------|------------------------|----------------------------|----------------------------|---------|---------------|---------------------------------------------------------------------------|---|
| Nodes                        | Leaves                 | Item Names                 | Basis                      | OrgName |               | The listed Item(s) will be added to Group:                                |   |
|                              | C &statep<br>C &statep | SR:[SAM_SND<br>SR:[SAM_SND | SR:[SAM_SND<br>SR:[SAM_SND |         | - <u>&gt;</u> | SR:[SAM_SNDRCV_FETCH]&statepath()<br>SR:[SAM_SNDRCV_FETCH]&statepathval() |   |
|                              | •                      |                            |                            |         |               | <u>Filter</u> QK <u>C</u> ance                                            |   |
| SAM_SNDRCV_FETCH is selected |                        |                            |                            |         |               | 1/16/2004 7:13 AM                                                         | 1 |

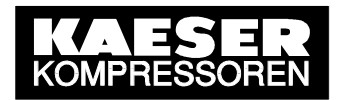

Now the WRITE connection and then the two corresponding standard items are marked in the centre window.

| 👰 OPC-Navigator                              |           |             |             |         |              |                                                                            | ×    |
|----------------------------------------------|-----------|-------------|-------------|---------|--------------|----------------------------------------------------------------------------|------|
| Nodes                                        | Leaves    | Item Names  | Basis       | OrgName |              | The listed Item(s) will be added to Group:                                 |      |
|                                              | 🔘 &statep | SR:[SAM_SND | SR:[SAM_SND |         |              | SR:[SAM_SNDRCV_FETCH]&statepath()<br> SR:[SAM_SNDRCV_FETCH]&statepathval() |      |
| ⊞-GISAM_SNURLV_WHITE<br>⊕-GISAM_SNDRCV_FETCH | • Estatep | SR:[SAM_SND | SR:[SAM_SND |         | ><br><u></u> | Filter                                                                     | el   |
| 1                                            | •         |             |             |         |              |                                                                            |      |
| SAM_SNDRCV_WRITE is selected                 |           |             |             |         |              | 1/16/2004 7:15 AM                                                          | 1 // |

The two marked standard items are added to the new OPC group by clicking on the upper arrow button.

| Nodes       Leaves       Item Names       Basis       OrgName         Connections       & & & & & & & & & & & & & & & & & & &                                                                                                    | 🙀 OPC-Navigator                                           |                        |                                          |                                     |         | <u>×</u>                                                                                                    | I. |
|----------------------------------------------------------------------------------------------------|-----------------------------------------------------------|------------------------|------------------------------------------|-------------------------------------|---------|----------------------------------------------------------------------------------------------------|----|
| Image: Connections       SAM_SNDRCV_WRITE         Image: SAM_SNDRCV_WRITE       SR:[SAM_SND         SAM_SNDRCV_FETCH       SR:[SAM_SND         SR:[SAM_SNDRCV_FETCH]       SR:[SAM_SND         SR:[SAM_SND       SR:[SAM_SND         SR:[SAM_SND </td <td>Nodes</td> <td>Leaves</td> <td>Item Names</td> <td>Basis</td> <td>OrgName</td> <td>The listed Item(s) will be added to Group:</td> <td></td> | Nodes                                                     | Leaves                 | Item Names                               | Basis                               | OrgName | The listed Item(s) will be added to Group:                                                                                                    |    |
| Filter <u>D</u> K <u>Cancel</u>                                                                                                    | Connections<br>⊕ G SAM_SNDRCV_WRITE<br>⊕ SAM_SNDRCV_FETCH | C &statep<br>C &statep | Item Names<br>SR:[SAM_SND<br>SR:[SAM_SND | Basis<br>SR:[SAM_SND<br>SR:[SAM_SND | UrgName | SR:[SAM_SNDRCV_FETCH]&statepath()<br>SR:[SAM_SNDRCV_FETCH]&statepath()<br>SR:[SAM_SNDRCV_WRITE]&statepath()<br>SR:[SAM_SNDRCV_WRITE]&statepath()<br>SR:[SAM_SNDRCV_WRITE]&statepath() |    |
| SAM SNDBCV WBITE is selected 1/16/2004 7:17 AM                                                                                                    | SAM SNDBCV WRITE is selected                              | •                      |                                          |                                     |         | <u>Filter</u> <u>D</u> K <u>Cancel</u><br>1/16/2004_7-17_AM                                                                                                    | Ĩ  |

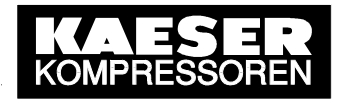

One FETCH standard item in the OPC group is marked with the right mouse button and "Add Item" is selected in the context menu.

| le constant de la constant de la con |                        |                            |                            |         |             | ×                                                                                                    |
|----------------------------------------------------------------------------------------------------|------------------------|----------------------------|----------------------------|---------|-------------|----------------------------------------------------------------------------------------------------|
| Nodes                                                                                                    | Leaves                 | Item Names                 | Basis                      | OrgName |             | The listed Item(s) will be added to Group:                                                                                                    |
| Connections  SAM_SNDRCV_WRITE  SAM_SNDRCV_FETCH  SAM_SNDRCV_FETCH                                                                                                    | ः &statep<br>ः &statep | SR:[SAM_SND<br>SR:[SAM_SND | SR:[SAM_SND<br>SR:[SAM_SND |         | <u>&gt;</u> | SR:(SAM_SNDRCV_FETCH)&statepath()<br>SR:(SAM_SNDRCV_FETCH)&statepath()<br>SR:(SAM_SNDRCV_WRITE)&statepath()<br>SR:(SAM_SNDRCV_WRITE)&statepathval() |
|                                                                                                    | •                      |                            |                            |         |             | <u>Filter</u> <u>D</u> K <u>C</u> ancel                                                                                                    |
| SAM_SNDRCV_WRITE is selected                                                                                                    |                        |                            |                            |         |             | 1/16/2004 7:19 AM                                                                                                    |

The variable name (Item ID) is then given as per the syntax rules (db..,w..,wordnum) and as a result the process variable(s) to be read are selected. Afterwards, this variable (item) is added to the OPC group.

| 🔯 Add an Item                            | × |  |  |  |  |  |
|------------------------------------------|---|--|--|--|--|--|
| Enter an item with the following Syntax: |   |  |  |  |  |  |
| [Devicename]Itemname                     |   |  |  |  |  |  |
| SR:[SAM_SNDRCV_FETCH]db31,w0,120         |   |  |  |  |  |  |
| Add Item <u>C</u> ancel                  |   |  |  |  |  |  |
| Variable Added/Modified                  | _ |  |  |  |  |  |

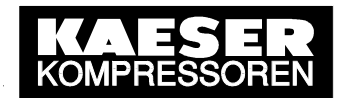

The added FETCH variable (FETCH item) now appears in the item list (right-hand window). Now one WRITE standard item in the OPC group is marked with the right mouse button and "Add Item" is selected in the context menu.

| 🙀 OPC-Navigator                                                                                                    |                        |                            |                            |         |        | ×                                                                                                    |
|----------------------------------------------------------------------------------------------------|------------------------|----------------------------|----------------------------|---------|--------|----------------------------------------------------------------------------------------------------|
| Nodes                                                                                                    | Leaves                 | Item Names                 | Basis                      | OrgName |        | The listed Item(s) will be added to Group:                                                                                                    |
| Connections  Connections  Conn | े &statep<br>े &statep | SR:[SAM_SND<br>SR:[SAM_SND | SR:[SAM_SND<br>SR:[SAM_SND |         | ><br>< | SR:[SAM_SNDRCV_FETCH]&statepath()<br>SR:[SAM_SNDRCV_FETCH]&statepathval()<br>SR:[SAM_SNDRCV_FETCH]ds31,w0,120<br>SR:[SAM_SNDRCV_WRITE]&statepath()<br>SR:[SAM_SNDRCV_WRITE]&statepathval()<br>Add Item<br>Modify Item<br>Remove Item |
|                                                                                                    | •                      |                            |                            |         |        | <u>Filter</u> <u>QK</u> ancel                                                                                                    |
| SAM_SNDRCV_WRITE is selected                                                                                                    |                        |                            |                            |         |        | 1/16/2004 7:34 AM                                                                                                    |

The variable name (Item ID) is then given as per the syntax rules (db..,w..,wordnum) and as a result the process variable(s) to be read are selected. Afterwards, this variable (Item) is added to the OPC group.

| 🔯 Add an Item                            | × |
|------------------------------------------|---|
| Enter an item with the following Syntax: |   |
| [Devicename]Itemname                     |   |
| SR:[SAM_SNDRCV_WRITE]db34,w0,16          |   |
| Add Item <u>C</u> ancel                  |   |
| Variable Added/Modified                  |   |

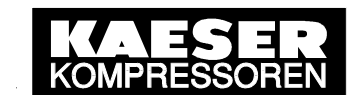

The added WRITE variable (WRITE item) now appears in the item list (right-hand window). In this way, a concrete FETCH item and a concrete WRITE item are added to the OPC group. Then the OPC Navigator is closed.

| 🚰 OPC-Navigator              |           |             |             |         |             | ×                                                                         |
|------------------------------|-----------|-------------|-------------|---------|-------------|---------------------------------------------------------------------------|
| Nodes                        | Leaves    | Item Names  | Basis       | OrgName |             | The listed Item(s) will be added to Group:                                |
|                              | े &statep | SR:[SAM_SND | SR:[SAM_SND |         |             | SR:[SAM_SNDRCV_FETCH]&statepath()<br>SR:[SAM_SNDRCV_FETCH1&statepathysl() |
|                              | ି &statep | SR:[SAM_SND | SR:[SAM_SND |         |             | SR:[SAM_SNDRCV_FETCH]db31,w0,120                                          |
|                              |           |             |             |         |             | SR:[SAM_SNDRCV_WRITE]&statepath() SR:[SAM_SNDRCV_WRITE]&statepath()       |
|                              |           |             |             |         |             | SR:[SAM_SNDRCV_WRITE]db34,w0,16                                           |
|                              |           |             |             |         |             |                                                                           |
|                              |           |             |             |         | <u>&gt;</u> |                                                                           |
|                              |           |             |             |         | _           |                                                                           |
|                              |           |             |             |         | ≤           |                                                                           |
|                              |           |             |             |         |             |                                                                           |
|                              |           |             |             |         |             |                                                                           |
|                              |           |             |             |         |             |                                                                           |
|                              |           |             |             |         |             |                                                                           |
|                              |           |             |             |         |             |                                                                           |
|                              |           |             |             |         |             | <u>Filter</u> <u>O</u> K <u>C</u> ancel                                   |
| 1                            |           |             |             |         |             |                                                                           |
| SAM_SNDRCV_WRITE is selected |           |             |             |         |             | 1/16/2004 7:37 AM                                                         |

All the items and their values in the OPC group are shown in the OPC Scout, especially the transfer quality via the SEND/RECEIVE connection. Values can be given to writeable items (WRITE items, access rights) and transferred to the partner. The OPC Scout can be closed if no longer needed.

| 🔄 OPC Scout - New Project1    |           |                                      |                                         |          |          |        | - D ×   |
|-------------------------------|-----------|--------------------------------------|-----------------------------------------|----------|----------|--------|---------|
| File View Server Group Item ? |           |                                      |                                         |          |          |        |         |
|                               | + -       |                                      |                                         |          |          |        |         |
| Servers and groups            | Items inc | al. status information               |                                         |          |          |        |         |
| ⊡- <b>∯</b> g Server(s)       |           | Item Names                           | Value                                   | Format   | Туре     | Access | Quality |
| Local Server(s)               | 1         | SR:[SAM_SNDRCV_FETCH]&statepath()    | RECOVERY                                | Original | string   | R      | good    |
| 🖻 😓 OPC.SimaticNET            | 2         | SR:JSAM_SNDRCV_FETCH[&statepathval]] | 3                                       | Original | uint8    | R      | good    |
| SAM_SNDRCV_process            | 3         | SR:JSAM SNDRCV FETCH1db31,w0,120     | {00000000000000000000000000000000000000 | Original | uint16[] | В      | good    |
| New group]                    | 4         | SR:[SAM_SNDRCV_WRITE]&statepath()    | RECOVERY                                | Original | string   | R      | good    |
| ODC Circula NET DD            | 5         | SR:[SAM_SNDRCV_WRITE]&statepathval() | 3                                       | Original | uint8    | R      | good    |
| Perete Server(a)              | 6         | SR:[SAM_SNDRCV_WRITE]db34,w0,16      |                                         | Original | uint16[] | W      | good    |
| Add Bernote Servers(s)        | 7         |                                      |                                         |          |          |        |         |
| •                             | •         |                                      |                                         |          |          |        |         |

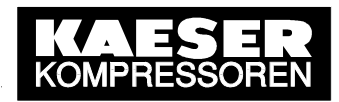

# 4 Data Interface

#### 4.1 Monitoring the Link

The SEND/RECEIVE link between SIGMA AIR MANAGER and the communications peer (PC) can be monitored in remote control mode. This is made possible by a **handshake** program that is stored in SIGMA AIR MANAGER and activated and used by the communications peer. The parameters for the handshake program are the activating bit, the handshake bit and the handshake period that can all be preset via SEND/RECEIVE. The handshake period is 10 to 9990 seconds. The corresponding remote control data (DB 34) have to be taken from the separately delivered Technical Description 7\_7725\_PAGEN\_\*.

When handshake is activated (activating bit), the communications peer must set the handshake bit cyclically in, for example, an OPC client application. SIGMA AIR MANAGER resets the handshake bit and at the same time starts the handshake period. The handshake bit must be recognised as being set again before the period expires. Otherwise SIGMA AIR MANAGER reports a SEND/RECEIVE fault, closes down all remote control functions and reverts back to LOCAL settings (SAM-internal settings).

# 4.2 Remote Control Functions

The requirements for the remote control of SIGMA AIR MANAGER functions are that SEND/RECEIVE is activated by choosing the protocol option "FETCH/WRITE" or "SEND/RECEIVE" and then restarted again, and that remote control mode is activated.

The control functions via SEND/RECEIVE have a higher priority than corresponding operative functions on SIGMA AIR MANAGER or input functions (control by digital inputs). If, for example, the command "System ON" is sent, then the air system cannot be switched off, neither by pressing the OFF key on SIGMA AIR MANAGER nor via the "Remote OFF/ON" input function. A corresponding remark is displayed on SIGMA AIR MANAGER every time the operator presses the deactivated ON/OFF key. To switch off the air system on SIGMA AIR MANAGER, stop remote control mode by pressing the REMOTE key and then switch off the system by pressing the ON/OFF key.

The following remote control functions are available as well as the handshake function for link monitoring (see 4.1):

- Compressed air system OFF/ON function
- Toggling between "Manual" and "Automatic" modes
- Clock mode ON/OFF
- Reset of current alarms, service and warning messages
- Selection and de-selection of online compressors (each compressor)
- Selection and de-selection of standby compressors (each group)
- Preset of pressure setpoint (in millibar)
- Preset of group sequence

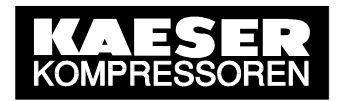

There is an **activating bit** for every remote control function and one or more **control bits** or **control values**. The activating bit activates the respective function and deactivates the respective local setting (SAM-internal setting). The control bits and control values control the function itself.

Remote control data that have been released are in S5 data module 34 and have to be taken from the separately delivered Technical Description 7\_7725\_PAGEN\_\*. Other data may not be overwritten. If other data are overwritten the internal data structure will be damaged and function errors or failure of SIGMA AIR MANAGER will occur. KAESER will not accept any liability or provide any warranty for such damage.

When the protocol option "FETCH/WRITE" has been chosen in SIGMA AIR MANAGER, separate data words or blocks of the remote control data module 34 can be written on by the communications peer (OPC client).

When the protocol option "SEND/RECEIVE" has been chosen, the remote control data module 34 must be written on in all (15 data words).

#### 4.3 Process Data

The requirements for readout of SIGMA AIR MANAGER's process data are that SEND/RECEIVE is activated by choosing the protocol option "FETCH/WRITE" or "SEND/RECEIVE" and then restarted again. Remote control mode does not have to be activated in order to read out data.

The process data are continually actualised (PLC–cyclic) and contain all the relevant operational states and process values of SIGMA AIR MANAGER and the online compressors. The following process data are available:

- Process image of SIGMA AIR MANAGER in the S5 data module 31 (see separately delivered Technical Description 7\_7725\_PAGEN\_\*)
- Process images of the linked SIGMA CONTROL compressors in the S5 data module 64 to 79 (see separately delivered Technical Description 7\_7000\_PASNDRCV\_\*)

When the protocol option "FETCH/WRITE" has been chosen in SIGMA AIR MANAGER, it is possible to access arbitrary data blocks of the process data modules by the communications peer (OPC client).

When the protocol option "SEND/RECEIVE" has been chosen, each process data module must be read completely (each with 120 data words). It is possible, however, to set if the process images of the linked SIGMA CONTROL compressors in the data modules 64 to 79 ("SAM+SC") should be sent in addition to the process image of the SIGMA AIR MANAGER in the data module 31 ("SAM"). In this case ("SAM+SC"), the communications peer has to determine, on the basis of the data word 91, to which participant the received process image is related. For this, the low significant (right) byte of the data word 91 containing the slave address must be evaluated. It is "2" in case of SIGMA AIR MANAGER and "compressor number + 2" in case of SIGMA CONTROL compressors.

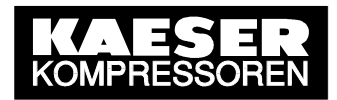

## 4.4 Status Bits

The current status of the SEND/RECEIVE communication is indicated in one S5 data word, which can separately be read via the protocol option "FETCH/WRITE". The respective status bits are listed in the table below (DB = data block, DW = data word, bit = bit number):

| Meaning                                                                                                    | status |    |     |  |  |  |
|----------------------------------------------------------------------------------------------------|--------|----|-----|--|--|--|
| Meaning                                                                                                    | DB     | DW | Bit |  |  |  |
| SEND/RECEIVE is activated on SIGMA AIR MANAGER (activated in the menu option).                                                         | 36     | 56 | 0   |  |  |  |
| SIGMA AIR MANAGER is running in remote control mode.                                                                                   | 36     | 56 | 3   |  |  |  |
| SIGMA AIR MANAGER is ready for execution<br>of SEND/RECEIVE remote control functions.<br>(SEND/RECEIVE and remote control mode active) | 36     | 56 | 4   |  |  |  |
| The handshake for link monitoring is active.                                                                                           | 36     | 56 | 8   |  |  |  |
| The handshake for link monitoring is running correctly.                                                                                | 36     | 56 | 10  |  |  |  |
| Handshake error: the handshake bit was not recognised (local settings are operative).                                                  | 36     | 56 | 11  |  |  |  |
| Handshake error: the handshake period is inadmissible (local settings are operative).                                                  | 36     | 56 | 12  |  |  |  |

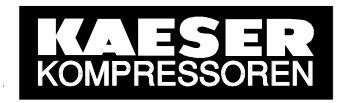

# Annex A: OPC-Client Application in VBA (Excel)

The VBA application described below is a non-binding example of an OPC client. It contains the most important steps in the creation and removal of a client-server link and principally shows the procedure for access to SIGMA AIR MANAGER's system data via the SIMATIC NET OPC Server's (DLL with OPC Server object structure) **automation interface** (and how this interface is connected). All program steps are explained by a comment line (in italics). The commands "Find OPC server" / Connect" / "Disconnect" / "SyncWrite" are initiated by buttons.

| References - VBAProject                                                                                                    | ×      |
|----------------------------------------------------------------------------------------------------|--------|
| Available References:                                                                                                    | ОК     |
| ✓ Visual Basic For Applications         ✓ Microsoft Excel 9.0 Object Library                                                                                                    | Cancel |
| OLE Automation     Microsoft Office 9.0 Object Library     Microsoft Office 9.0 Object Library                                                                                                    | Browse |
| Microsoft Forms 2.0 Object Library     IAS Relper COM Component 1.0 Type Library     IAS PADIUS Protocol 1.0 Type Library                                                                                                    |        |
| AS RAPIOS Fronces 1.0 type Library     Phoney     Phoney     Phoney     Phoney     Phoney     Phoney     Phoney     Phoney     Phoney     Phoney     Phoney     Phoney     Phoney     Phoney     Phoney     Phoney     Phoney     Phoney     Phoney     Phoney     Phoney     Phoney     Phone     Phone     Phone | Help   |
| AcroIEHelper 1.0 Type Library                                                                                                    |        |
| Active Setup Control Library                                                                                                    |        |
| Siemens OPC DAAutomation 2.0                                                                                                    |        |
| Location: C:\Program Files\Siemens\Common\opc\sopcdaaut<br>Language: Standard                                                                                                    | :o.dli |
|                                                                                                    |        |

| Microsoft Excel - ExcelOPCClient [Read-Only]           |                                                       |                                                        |            |                    |
|--------------------------------------------------------|-------------------------------------------------------|--------------------------------------------------------|------------|--------------------|
|                                                        | <u>File E</u> dit <u>V</u> iew Insert F <u>o</u> rmat | <u>T</u> ools <u>D</u> ata <u>W</u> indow <u>H</u> elp |            | _ 8 ×              |
| □ ☞ 🖬 🔒 疊 🔃 🌮 🐰 階 電 🚿 Ю ፣ ལ ፣ 🍓 Σ 🎋 会 🛃 🏭 🦑 100% ፣ 😰 - |                                                       |                                                        |            |                    |
| Aria                                                   | l • 10 • B                                            | ≠ ⊻ ≡ ≡ ≡ छ \$ % , % \$                                | 8 倖 倖 🛄 ·  | • 🕭 • <u>A</u> • 🚬 |
| <b>• =</b> 6500                                        |                                                       |                                                        |            |                    |
|                                                        | A                                                     | В                                                      | С          | D                  |
| 1                                                      | OPC.SimaticNET                                        | – Search – <u>Connect</u> – Disc                       | onnect     | SyncWrite          |
| 3                                                      | Number of Items:                                      | 4                                                      | Read Value | Write Value        |
| 4                                                      | Actual pressure:                                      | SR:[SAM_SNDRCV_FETCH]db31,w66,1                        | 7066       |                    |
| 5                                                      | Actual setpoint                                       | SR:[SAM_SNDRCV_FETCH]db31,w83,1                        | 6500       |                    |
| 6                                                      | Activating setpoint:                                  | SR:[SAM_SNDRCV_WRITE]db34,w6,1                         |            | 16                 |
| 7                                                      | Preselecting setpoint:                                | SR:[SAM_SNDRCV_WRITE]db34,w7,1                         |            | 6500               |
| 8                                                      |                                                       |                                                        |            |                    |
| 9                                                      |                                                       |                                                        |            |                    |
| 10                                                     |                                                       |                                                        |            |                    |
| I   I                                                  |                                                       |                                                        |            |                    |
| Rea                                                    | dy                                                    |                                                        |            |                    |

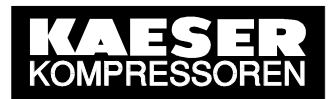

Private Sub Workbook\_Open()
 Tabelle1.cmdSearch.Enabled = True
 Tabelle1.cmdConnect.Enabled = False
 Tabelle1.cmdDisconnect.Enabled = False
 Tabelle1.cmdSyncWrite.Enabled = False
End Sub

Option Explicit Option Base 1

'Declare variable of OPC server object type Private myOPCServer As OPCServer 'Declare variable of OPC group object type Private WithEvents myOPCGroup As OPCGroup 'Size the cell for server handles Dim ServerHandles() As Long Size the variable for item count Dim NumItems As Long

```
'Procedure ("Search" command button) for finding the locally registered OPC server
'and entry of the OPC server name in the ComboBox (list of OPC servers)
Private Sub cmdSearch_Click()
'Size the cell for the OPC server name
Dim ServerNames() As String
'Variant element for For-Each-Next loop
Dim ServerName As Variant
'Go to on runtime errors
    On Error GoTo errorhandler
'New OPC server object type entity
    Set myOPCServer = New OPCServer
'Delete the ComboBox (list of OPC servers) content
    Call cmbServerNames.Clear
'Determine OPC server and save OPC server name
    ServerNames() = myOPCServer.GetOPCServers()
'Enter OPC server name in the ComboBox (list of OPC servers)
    For Each ServerName In ServerNames
         cmbServerNames.AddItem (ServerName)
    Next ServerName
'Enable, block other procedures (Command Buttons)
     cmdConnect.Enabled = True
Exit Sub
'Display dialog window (message box) if runtime error occurs
errorhandler:
    Call MsgBox(Err.Description, vbCritical)
End Sub
```

'The procedure ("Connect" command button) for connecting to the selected OPC server 'and for the creation of an OPC group (object) with several items Private Sub cmdConnect\_Click() 'Variable for the selected OPC server name Dim strServerName As String 'Size the fields required for the items Dim ItemIDs() As String Dim CltHandels() As Long Dim Errors() As Long 'Size the loop variable Dim i As Long 'Go to on runtime errors

```
© KAESER KOMPRESSOREN GmbH
```

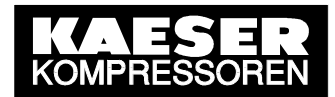

```
On Error GoTo errorhandler
'Connect to selected OPC server
    strServerName = cmbServerNames.Text
    If strServerName = "" Then Exit Sub
    Call myOPCServer.Connect(strServerName)
'Set the update rate for new OPC groups to 1000 ms
    myOPCServer.OPCGroups.DefaultGroupUpdateRate = 1000
'Create new OPC group on the OPC server
    Set myOPCGroup = myOPCServer.OPCGroups.Add("MyGroup")
'Deactivate creation of events (value change)
    myOPCGroup.IsActive = False
'Size cells for items according to number of items (table cell)
    NumItems = Cells(3, 2)
    ReDim ItemIDs (NumItems)
    ReDim CltHandels (NumItems)
'Read in item IDs from the table cells and number the client handles
    For i = 1 To NumItems
         ItemIDs(i) = Cells(3 + i, 2)
         CltHandels(i) = i
    Next
'Add items with the read-in item IDs (identification of process variables)
    Call myOPCGroup.OPCItems.AddItems(NumItems, ItemIDs, CltHandels,
ServerHandles, Errors)
'If an error occurs display dialog window (message box) with corrupt item ID and error string
    For i = 1 To NumItems
         If Errors(i) <> 0 Then
             Call MsgBox(ItemIDs(i) & ": " &
myOPCServer.GetErrorString(Error(i)), vbCritical)
         End If
    Next
'Delete cell with error codes
    Erase Errors
'Activate creation of events (value change)
    myOPCGroup.IsActive = True
    myOPCGroup.IsSubscribed = True
'Enable, block other procedures (command buttons)
    cmdSearch.Enabled = False
    cmdConnect.Enabled = False
    cmdDisconnect.Enabled = True
    cmdSyncWrite.Enabled = True
Exit Sub
'Display dialog window (message box) if runtime error occurs
errorhandler:
    Call MsgBox(Err.Description, vbCritical)
End Sub
'Procedure (command button "Disconnect") for disconnecting the selected OPC server
for deleting all OPC groups (objects) and items
Private Sub cmdDisconnect_Click()
'Go to on runtime errors
    On Error GoTo errorhandler
'Delete cell with server handles
    Erase ServerHandles
'Delete all OPC groups and items on the OPC server, cancel object reference
    Call myOPCServer.OPCGroups.RemoveAll
    Set myOPCGroup = Nothing
'Disconnect selected OPC server, cancel object reference
    Call myOPCServer.Disconnect
    Set myOPCServer = Nothing
© KAESER KOMPRESSOREN GmbH
                                        11.10.2005
                                                                            www.kaeser.com
```

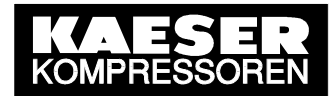

```
'Enable, block other procedures (command buttons)
    cmdSearch.Enabled = True
    cmdConnect.Enabled = False
    cmdDisconnect.Enabled = False
    cmdSyncWrite.Enabled = False
Exit Sub
'Display dialog window (message box) if runtime error occurs
errorhandler:
    Call MsgBox(Err.Description, vbCritical)
End Sub
'Procedure (command button "SyncWrite") for synchronising the writing of values for certain created
'items (default values in the table) of the OPC group
Private Sub cmdSyncWrite_Click()
Size the variable for the number of items to be written (default value in the table)
Dim myNum As Long
Size the cell for server handles for the items to be written (default value in the table)
Dim SrvHandles() As Long
'Size the cell for the values to be written
Dim Values() As Variant
'Size the cell for error codes
Dim Errors() As Long
'Size the loop variable
Dim i As Long
'Go to on runtime errors
    On Error GoTo errorhandler
'Size cells for items according to number of items (table cell)
    ReDim Values (NumItems)
    ReDim SrvHandles (NumItems)
Determine the number of items with default value, read in the values from the table cells and integrate
'the appropriate server handles from all server handles
    myNum = 0
    For i = 1 To NumItems
         If Cells(3 + i, 4) <> "" Then
              myNum = myNum + 1
              SrvHandles(myNum) = ServerHandles(i)
              Values(myNum) = Cells(3 + i, 4)
         End If
    Next
'Synchronised write of the values read in for corresponding items (server handles)
    If myNum > 0 Then
         Call myOPCGroup.SyncWrite(myNum, SrvHandles, Values, Errors)
'If an error occurs display dialog window (message box) with error string
         For i = 1 To myNum
              If Errors(i) <> 0 Then
                   Call MsgBox(myOPCServer.GetErrorString(Errors(i)),
vbCritical)
              End If
         Next
'Delete cell with error codes
         Erase Errors
    End If
Exit Sub
'Display dialog window (message box) if runtime error occurs
errorhandler:
    Call MsgBox (Err.Description, vbCritical)
End Sub
```

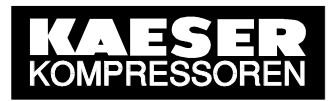

```
'Procedure (event controlled) for reading in the created items of the OPC group
Private Sub myOPCGroup_DataChange (ByVal TransactionID As Long, ByVal
NumItems As Long, ClientHandles() As Long, ItemValues() As Variant,
Qualities() As Long, TimeStamps() As Date)
'Size the loop variable
Dim i As Long
'Go to on runtime errors
    On Error GoTo errorhandler
'Write the values read in to the table cells
    For i = 1 To NumItems
         Cells(3 + ClientHandles(i), 3) = ItemValues(i)
    Next
Exit Sub
'Display dialog window (message box) if runtime error occurs
errorhandler:
    Call MsgBox(Err.Description, vbCritical)
End Sub
```